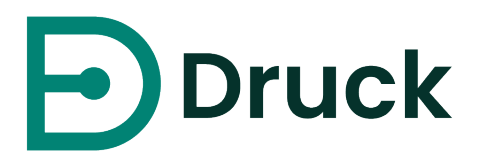

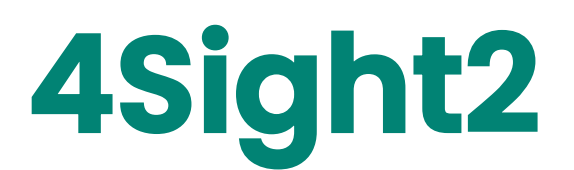

# 校正管理軟體

安裝手冊 123M3140 修訂 F

| 日録 |
|----|
|----|

| 1. | 簡介                      | 1        |
|----|-------------------------|----------|
|    | 1.1 目標對象                | 1        |
|    | 1.1.1 管理員               | 1        |
|    | 1.1.2 監督者               | 1        |
|    | 1.1.3  技術人員             | 1        |
|    | 1.1.4  稽核者              | 1        |
| 2  | 系統需求                    | 2        |
|    | 21 應用程式伺服器              | 2        |
|    | <b>22</b> 用戶端工作站        | 2        |
|    | 2.3 本機安裝                | 2        |
|    | 2.4 4Sight2 支援的韌體       |          |
| З  | Asight2 安裝              | 5        |
| 0. |                         | 7        |
|    | 3.2 PostareSOI 安裝       | 7        |
| л  | 0.2 1 0009,0004 入公      | ,        |
| 4. | 4SIGNT2 測試設備通訊益女装       | I3<br>10 |
|    | 4.1 于期                  | 18       |
|    | 4.1.1 必安除什              | 19       |
|    | 4.2 到測武 () 御史礼 辞 進行 測式  |          |
|    | 4.3                     | 23       |
| 5. | 部署手冊                    | 25       |
|    | 5.1 部署架構                | 25       |
|    | 5.2 實體部署                | 25       |
|    | 5.3 網路                  | 25       |
|    | 5.4 部署順序                | 25       |
|    | 5.5 部署後任務               | 26       |
|    | 5.5.1 新增使用者和群組          | 26       |
|    | 5.5.2 預設密碼              | 26       |
|    | 5.5.3 安全通訊              | 26       |
| 6. | 4Sight2 安裝常見問題          | 41       |
|    | 6.1 設定與安裝               | 41       |
|    | 6.2 測試設備通訊器常見問題         | 42       |
| 7. | 安裝故障排除                  | 45       |
|    | 7.1 測試設備通訊問題            | 45       |
|    | 7.2 Postgres 資料庫備份      | 45       |
|    | 7.3 Postgres 資料庫還原      | 45       |
|    | 7.4 還原步驟:               | 47       |
|    | 7.5 如何從 4Sight2 機器當機復原? | 48       |
|    | 7.6 安裝失敗情況:             | 50       |
|    | 7.7 一般錯誤原因              | 51       |
|    | 7.8 解除安裝 4Sight2        | 52       |
|    | 7.9 安全通訊疑難排解            | 53       |

| 8. | 最佳作法     | 去          | .55 |
|----|----------|------------|-----|
|    | 8.1 Tom  | ncat       | .55 |
|    | 8.2 Post | tgreSQL    | .55 |
|    | 8.3 防火   | 。<br>濇最佳作法 | .55 |
|    | 8.3.1    | 原則         | .55 |
|    | 8.3.2    | 資源         | .55 |
|    | 8.3.3    | 安裝與維護      | .55 |
|    | 8.3.4    | 其他安全性      | .56 |
|    | 8.3.5    | 內部保護       | .56 |
|    |          |            |     |

# 1. 簡介

**4Sight2** 校正軟體是一種 Web 型校正管理工具,可協助您維護並控制校正環境以符合最高的度量衡標準。您可以針對以下任務使用本軟體:

- 管理特定商業地點中所有測量裝置的校正
- 為技術人員設定校正工作的排程
- 在具有 USB 通訊功能的 Druck (DPI620 Genii、DPI611 及 DPI612) 可攜式校正器之間上傳及下載資料
- 管理可攜式校正未支援裝置 (手動資料輸入) 的校正記錄
- 檢查校正歷程記錄。您也可以為每個校正認證製作一個永久記錄。例如:為 ISO 9000 品質控制程序製作記錄。
- 使用 Druck 壓力控制器 (PACE 1000、5000 和 6000)、可攜式校正器 (DPI620 Genii、DPI611 和 DPI612) 和溫度校正器 (DryTC165、DryTC 650、LiquidTC165 和 LiquidTC255) 控制自動化校正

### 1.1 目標對象

### 1.1.1 管理員

管理員負責安裝及設定 4Sight2 軟體。初始安裝 4Sight2 之後,可以使用單一管理員帳戶。該帳戶可以建立新使用者,以及指派群組/權限集。管理員具有 4Sight2 中所有功能的讀取/寫入存取權。

### 1.1.2 監督者

監督者負責資產和校正管理。他們可以建立和更新 4Sight2 公司內的資產,包括工廠、地點、標籤和裝置。負責 將文件與資產進行連結,如工廠程序或裝置資料工作表。建立用於校正期間的測試程序、排程並監控裝置的健康 狀態。監督者擁有核准校正所需的權限。

### 1.1.3 技術人員

技術人員負責執行校正。校正可為可攜式、手動或自動校正,而技術人員負責在裝置上執行相關的校正。執行校 正之後,技術人員可以檢閱結果並完成校正,然後請監督者核准。

### 1.1.4 稽核者

稽核者負責檢查報告。部分工廠必須依法規要求實施稽核。

# 2. 系統需求

要在伺服器和用戶端機器安裝 4Sight2 應用程式 · 必備的最低系統需求如下所示:

# 2.1 應用程式伺服器

| 作業系統 | Windows 10 \ Windows Server 2012 R2 \ Windows Server 2016 \<br>Windows Server 2019 |  |  |
|------|------------------------------------------------------------------------------------|--|--|
| 更新   | 已完整安裝所有 Windows Update                                                             |  |  |
| 處理器  | 四核心                                                                                |  |  |
| RAM  | 8GB以上 (建議 32GB)                                                                    |  |  |
| 磁碟空間 | ІТВ                                                                                |  |  |
| 網路速度 | 10Mbps                                                                             |  |  |

# 2.2 用戶端工作站

| 作業系統                                                     | Windows 10 $^\circ$ Windows Server 2012 R2 $^\circ$ Windows Server 2016 $^\circ$ Windows Server 2019 |  |  |
|----------------------------------------------------------|----------------------------------------------------------------------------------------------------|--|--|
| 瀏覽器                                                      | Google Chrome V80+ · Microsoft Edge V80 · Firefox V74                                                |  |  |
| Adobe Reader Adobe Acrobat Reader DC 版本 2015.017.20050 + |                                                                                                    |  |  |
| RAM                                                      | 8GB 以上                                                                                               |  |  |
| 處理器                                                      | 雙核心                                                                                                  |  |  |
| 磁碟空間                                                     | 600GB                                                                                                |  |  |
| 網路速度                                                     | 10Mbps                                                                                               |  |  |

# 2.3 本機安裝

| 作業系統         | Windows 10 < Windows Server 2012 R2 < Windows Server 2016 < Windows Server 2019 |  |
|--------------|---------------------------------------------------------------------------------|--|
| 更新           | 已完整安裝所有 Windows Update                                                          |  |
| Adobe Reader | Adobe Acrobat Reader DC 版本 2015.017.20050 +                                     |  |
| 處理器          | 雙核心                                                                             |  |
| RAM          | 16GB 以上 (建議 32GB)                                                               |  |
| 磁碟空間         | 500GB 以上磁碟空間                                                                    |  |
| 瀏覽器          | Google Chrome V80+ 	Microsoft Edge V80 	Firefox V74                             |  |

# 2.4 4Sight2 支援的韌體

有关支持的固件的最新信息,请参阅以下链接:

https://www.bakerhughes.com/druck/test-and-calibration-instrumentation/calibration-management-software-4 sight 2

或者

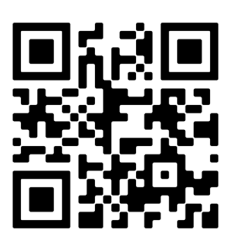

对于 PACE, 插入用于 4Sight2 通信的 USB B, 如下图所示:

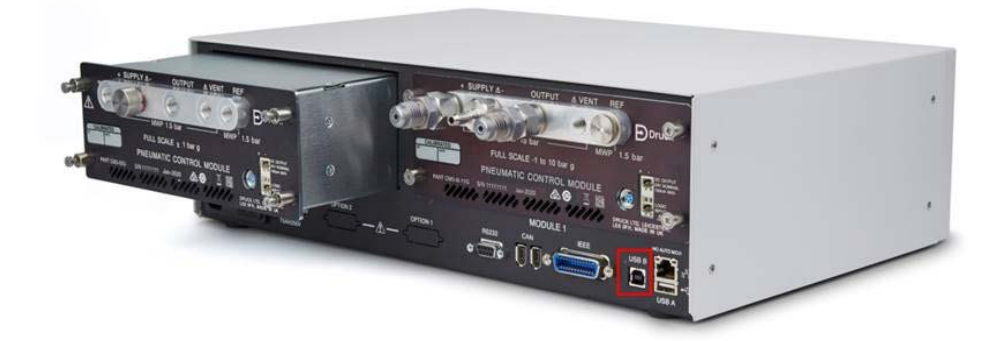

# 4Sight2 安裝

# 3. 4Sight2 安裝

如欲安裝 4Sight2,請先將 4Sight2 安裝壓縮檔複製至桌面後進行解壓縮。在安裝檔中選取 4Sight2 可執行檔。 注意:下方列出用於掃描 4Sight2 和 Comm Server 安裝的防毒軟體:

- McAfee VirusScan Enterprise + AntiSpyware Enterprise 版本編號: 8.8.0
- Symantec Endpoint Protection 版本編號: 14.3.558

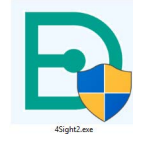

執行安裝程式執行檔之後,隨即會啟動 InstallShield 精靈。InstallShield 精靈中的 4Sight2 安裝有兩個階段:

- 1. 資料庫安裝
- 2. Web 應用程式安裝

依照 InstallShield 精靈的指示操作,或依照以下兩小節完成安裝程序。

1. 若機器上已安裝 4Sight2,則安裝精靈會提示您要升級到最新版本。按一下 [Yes] (是) 執行最新升級。

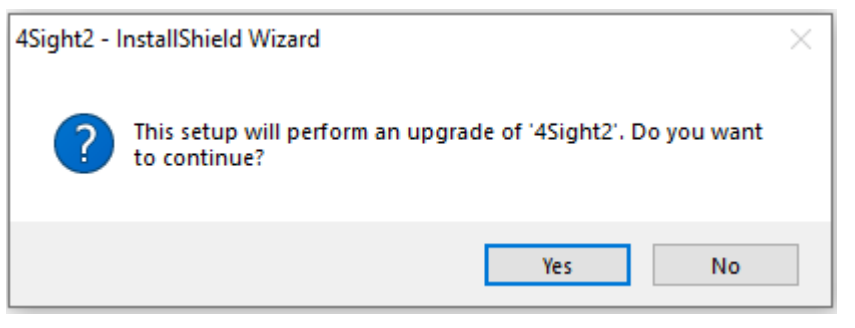

2. 若是首次在機器安裝 4Sight2 · 安裝精靈會顯示以下畫面 · 選取 [Install] (安裝) 後將會安裝清單中顯示 的項目 ·

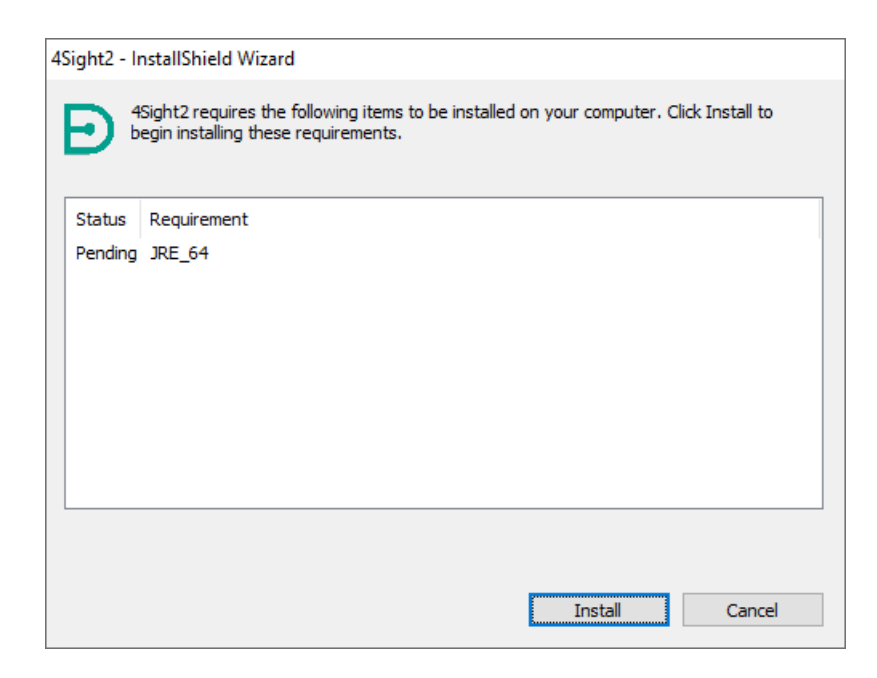

3. 所有必要項目皆完成安裝後,將會顯示 InstallShield 精靈歡迎畫面。按一下 [Next] (下一步) 以繼續。

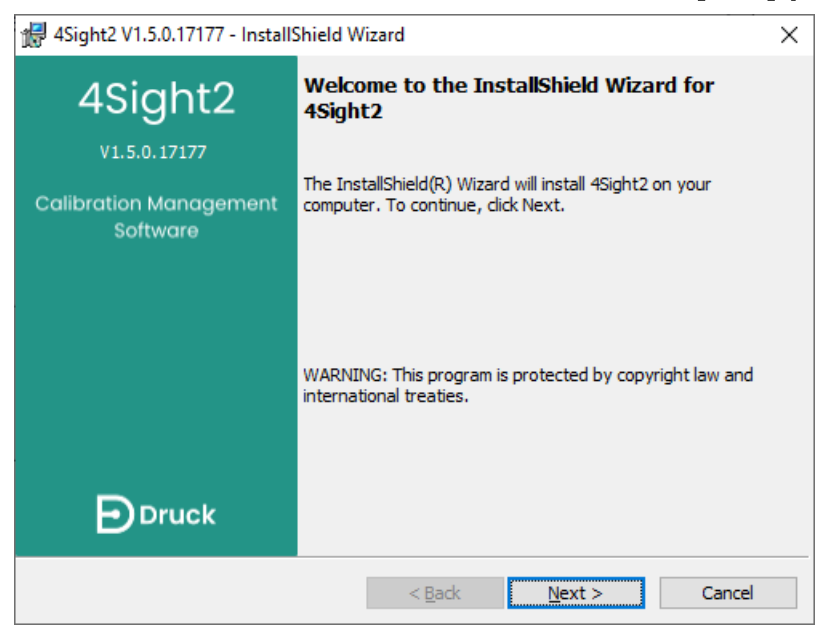

## 3.1 資料庫安裝

4Sight2 應用程式使用 PostgreSQL 資料庫。以下指示說明安裝 PostgreSQL 資料庫的方法,以及當 PostgreSQL 資料庫已安裝時要進行的動作。

## 3.2 PostgreSQL 安裝

若機器尚未安裝 PostgreSQL 資料庫,請遵循此程序。

1. 若機器尚未安裝 PostgreSQL 資料庫的執行個體,安裝精靈會顯示以下畫面。

| 🛃 4Sight2 V1.5.0.171                            | 77 - InstallShield Wizard                                                      | ×        |
|-------------------------------------------------|--------------------------------------------------------------------------------|----------|
| Database Insta                                  | I                                                                              | Druck    |
| Please specify the di<br>Installation Directory | rectory where PostgreSQL will be installed<br>C: \Program Files\PostgreSQL\11\ |          |
| Please select a direc<br>Data Directory         | tory under which to store your data<br>C:\Program Files\PostgreSQL\11\data\    | Change   |
| Please provide a pas                            | sword for the database super user (postgres)<br>vord Show Password 💽           |          |
| Confirm Password                                |                                                                                |          |
| Please select the por<br>Port                   | 5434                                                                           |          |
|                                                 | < <u>B</u> ack <u>N</u> ext                                                    | > Cancel |

Installation Directory (安裝目錄): 選取可安裝 PostgreSQL 應用程式的目錄。

Data Directory (資料目錄):選取可儲存 PostgreSQL 資料庫的目錄。

**Password/Confirm Password (密碼/確認密碼)**:輸入 PostgreSQL 資料庫超級使用者的密碼。當 PostgreSQL 資料庫是首次安裝的情況下,才會出現此提示。

**注意**:安裝之後,需要此密碼才可存取資料庫內容。

Port (連接埠):此為用來完成應用程式請求的 PostgreSQL 資料庫連接埠位址。

注意:若連接埠號碼已被佔用,請聯絡 IT 團隊。使用者也可變更連接埠號碼,請記錄變更後的號碼,以便於 稍後啟動應用程式時使用。

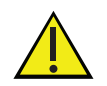

重要:使用者必須記下資料庫密碼。遺失密碼資訊可能導致存取遭拒或資料遺失。取消核取 [User Default Password] (使用者預設密碼) 核取方塊,以更新資料庫超級使用者密碼。若您希望保留預設密碼,或想查看所輸入的新密碼,請選取 ◎ Show Password (顯示密碼) 圖示。若要將密碼複製至剪貼簿,可以使用 圓 「複製至剪貼簿」圖示。

| 滑 4Sight2 V1.5.0 | .17177 - InstallShield Wizard | × |
|------------------|-------------------------------|---|
| Password         | Aa42043542@162                | ß |
| Confirm Password | Aa42043542@162                | 6 |
|                  | ОК                            |   |

然後安裝程式將會再次提示您記錄密碼。記錄下密碼後即可選取 [OK] (確定)。

| 4Sight2 - InstallShield Wizard                                                                                             | × |
|----------------------------------------------------------------------------------------------------|---|
| Please record the password, this password will be needed if you re-install or upgrade 4Sight2 later. Press OK to continue. |   |
| OK Cancel                                                                                                    |   |

2. 只有在已安裝 PostgreSQL 資料庫的情況下,使用者才會看見本步驟內容。

| 🖟 4Sight2 V1.5.0.16652 - I   | nstallShield W | /izard             |        | ×      |
|------------------------------|----------------|--------------------|--------|--------|
| Existing PostgreSQL          | . 11 Databa    | se Details         | E      | Druck  |
| PostgreSQL Installation Dire | ectory         |                    |        |        |
| Installation Directory       | C:\Progra      | am Files\PostgreS( | QL\11  |        |
| PostgreSQL Port number       |                |                    |        |        |
| Port                         | 5432           |                    |        |        |
| Please provide password fo   | r the database | super user (post   | gres)  |        |
| Password                     |                |                    |        |        |
| InstallShield                |                |                    |        |        |
|                              |                | < Back             | Next > | Cancel |

Installation Directory (安裝目錄):指定已安裝 PostgreSQL 的位置路徑。這是唯讀資訊。 Password (密碼):用於確認 PostgreSQL 資料庫超級使用者密碼。 Port (連接埠):指定 PostgreSQL 資料庫目前用於執行資料庫要求的連接埠號碼。 3. 在 [Application Details] (應用程式詳細資訊) 視窗中,輸入以下詳細資訊

| 记 4Sight2 V1.5.0.17   | '177 - InstallShield V | Vizard         |                | ×      |
|-----------------------|------------------------|----------------|----------------|--------|
| Application De        | tails                  |                | E              | Druck  |
| Enter 4Sight2 Applica | ation Details          |                |                |        |
| Port                  | 8083                   |                |                |        |
| Application Name      | 4sight2                |                |                |        |
|                       |                        |                |                |        |
|                       |                        |                |                |        |
|                       |                        |                |                |        |
|                       |                        |                |                |        |
|                       |                        |                |                |        |
|                       |                        |                |                |        |
|                       |                        |                |                |        |
| InstallShield         |                        | < <u>B</u> ack | <u>N</u> ext > | Cancel |

Port (連接埠):輸入 4Sight2 Web 應用程式用來回應 HTTP 請求的 Tomcat Web 伺服器連接埠。 Application Name (應用程式名稱):輸入應用程式環境路徑,以便在瀏覽器中連線至 4Sight2 應用程式。 預設路徑為 4sight2。

注意:若連接埠號碼已被佔用,請聯絡 IT 團隊。使用者也可變更連接埠號碼,請記錄變更後的連接埠號碼, 以便於稍後啟動應用程式時使用。

4. 選取 [Next] (下一步) 後隨即會顯示 [Application User Information] (應用程式使用者資訊) 畫面。

| 记 4Sight2 V1.5.0.17   | 177 - InstallShield W        | /izard         |                | ×      |
|-----------------------|------------------------------|----------------|----------------|--------|
| Application Det       | ails                         |                | E              | Druck  |
| Enter 4Sight2 Applica | tion User Informatior        | 1              |                |        |
| User ID               |                              |                |                | ]      |
| Password              |                              |                |                | ]      |
| Confirm Password      |                              |                |                |        |
| Email                 |                              |                |                |        |
| Enter Database User   | Information<br>r ID/Password | Show Password  | a              |        |
| User ID               | 4Sight2Admin                 |                |                |        |
| Password              | •••••                        | •              |                |        |
| Confirm Password      | •••••                        | •              |                |        |
| InstallShield         |                              | < <u>B</u> ack | <u>N</u> ext > | Cancel |

**Enter 4Sight2 Application User Information (輸入 4Sight2 應用程式使用者資訊)**:在本區段中輸入存 取 4Sight2 應用程式的超級使用者名稱和密碼。

注意:安裝 4Sight2 應用程式之後,需要此密碼才可進行存取。

**Enter Database User Information (輸入資料庫使用者資訊)**:在本區段中輸入資料庫使用者名稱和密碼,讓 4Sight2 應用程式用來與 PostgreSQL 資料庫進行通訊。

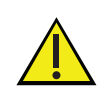

重要:使用者必須記下資料庫密碼。遺失密碼資訊可能導致存取遭拒或資料遺失。取消核取 [User Default Password] (使用者預設密碼) 核取方塊,以更新資料庫超級使用者密碼。若您希望保留預設密碼,或想查看所輸入的新密碼,請選取 ◎ Show Password (顯示密碼) 圖示。若要將密碼複製至剪貼簿,可以使用 **⑤** 「複製至剪貼簿」圖示。

| 덇 4Sight2 V1.5.0.17177 - InstallShield Wizard |                |   |  |  |  |
|-----------------------------------------------|----------------|---|--|--|--|
| Password                                      | Aa96F0B835@131 | ß |  |  |  |
| Confirm Password                              | Aa96F0B835@131 | ß |  |  |  |
|                                               | ОК             |   |  |  |  |

5. 閱讀授權條款及條件之後,選取 [I accept the terms in the license agreement] (我接受授權合約的條款) 選項按鈕,然後按一下 [Next] (下一步)。

| 🖟 4Sight2 V1.5.0.17177 - InstallShield W                                                                     | izard             | ×                       |
|----------------------------------------------------------------------------------------------------|-------------------|-------------------------|
| License Agreement<br>Please read the following license agreen                                                | Druck             |                         |
| Install 4Sight2 to:<br>C:\Program Files\Druck\4Sight2                                                        |                   |                         |
| For license terms, please refer<br>agreement.                                                                | to the Purchase   | Order and/or Beta Trial |
| I<br>I accept the terms in the license agreem<br>I do not accept the terms in the license a<br>InstallShield | ent:<br>agreement | Print                   |
|                                                                                                    | < <u>B</u> ack    | Next > Cancel           |

### 6. 按一下 [Install] (安裝) 開始安裝作業。將會安裝 4Sight2 應用程式和資料庫相關的所有軟體套件。

| 🖟 4Sight2 V1.5.0.17177 - InstallShield Wizard                                             | ×                        |
|-------------------------------------------------------------------------------------------|--------------------------|
| Ready to Install the Program                                                              | Druck                    |
| The wizard is ready to begin installation.                                                | Druck                    |
| Click Install to begin the installation.                                                  |                          |
| If you want to review or change any of your installation settings, di<br>exit the wizard. | ck Back. Click Cancel to |
|                                                                                           |                          |
|                                                                                           |                          |
|                                                                                           |                          |
|                                                                                           |                          |
|                                                                                           |                          |
| To she life i shi                                                                         |                          |
| A Instalici lielu                                                                         | all Cancel               |

### 恭喜! 4Sight2 應用程式現在已完成安裝。

7. 按一下 [Finish] (完成) 按鈕, 關閉視窗並遵循下節中的指示登入 4Sight2 應用程式。

| 🖟 4Sight2 V1.5.0.17177 - InstallShield Wizard      |                                                                                                  |  |  |  |
|----------------------------------------------------|--------------------------------------------------------------------------------------------------|--|--|--|
| 4Sight2                                            | InstallShield Wizard Completed                                                                   |  |  |  |
| V1.5.0.17177<br>Calibration Management<br>Software | The InstallShield Wizard has successfully installed 4Sight2. Click<br>Finish to exit the wizard. |  |  |  |
|                                                    |                                                                                                  |  |  |  |
| Druck                                              | Show the Windows Installer log                                                                   |  |  |  |
|                                                    | < <u>B</u> ack <u>Finish</u> Cancel                                                              |  |  |  |

若要在本機伺服器登入 4Sight2, 請連線到以下位址

http://ComputerName 或 IPAddress:PortNo/ApplicationName

- ComputerName 已安裝 4Sight2 應用程式的電腦名稱。若要查看電腦名稱,可以在 [本機] 上按一下滑 鼠右鍵並選取 [內容]。
- IPAddress 已安裝 4Sight2 應用程式的電腦 IP 位址。若要查看此位址,可以在 Windows 命令視窗中執 行「ipconfig」。
- PortNo 在應用程式安裝期間於 [Port] (連接埠) 欄位輸入的數字。
- ApplicationName 在應用程式安裝期間針對 [Application Name] (應用程式名稱) 欄位所輸入的名稱。

# 4Sight2 測試設備通訊器安裝

# 4. 4Sight2 測試設備通訊器安裝

1. 測試設備通訊器讓您的 Druck 儀器能與 4Sight2 應用程式進行通訊。測試設備通訊器可以從 4Sight2 設置 資料夾進行安裝,或透過 4Sight2 初始裝置通訊下載。若設置檔案中沒有測試設備通訊器,在執行 4Sight2 應用程式且建立範圍之後,以管理員身分使用 4Sight2 功能表前往 [Calibration] (校正) > [Portable] (可 攜式)。請查看 4Sight2 使用者手冊中有關瀏覽和建立範圍的說明。選取測試設備下拉式清單旁的重新整理 按鈕。若測試設備通訊器未執行,將會顯示以下訊息:

Unable to communicate with Test Equipment (無法與測試設備進行通訊)

下載測試設備通訊器套件。下載完成後,請解壓縮並執行 setup.exe 以開始安裝。如需安裝指示或疑難排解,請參考安裝手冊。請聯絡管理員以取得協助。

- 2. 選取 [Download] (下載) 以取得測試設備通訊器設置檔案。
- 3. 測試設備通訊器的設置檔案會顯示為 CommsServerInstall 壓縮檔。下載 Comms Server 壓縮檔之後, 可以遵循安裝 4Sight2 前後的相同步驟。
- 4. 解壓縮 Comms Server 壓縮檔,然後按兩下 setup.exe 檔案以執行安裝程式。
- 5. 畫面會顯示 DruckCommsServer 安裝程式。遵循安裝程式或本手冊的指示。

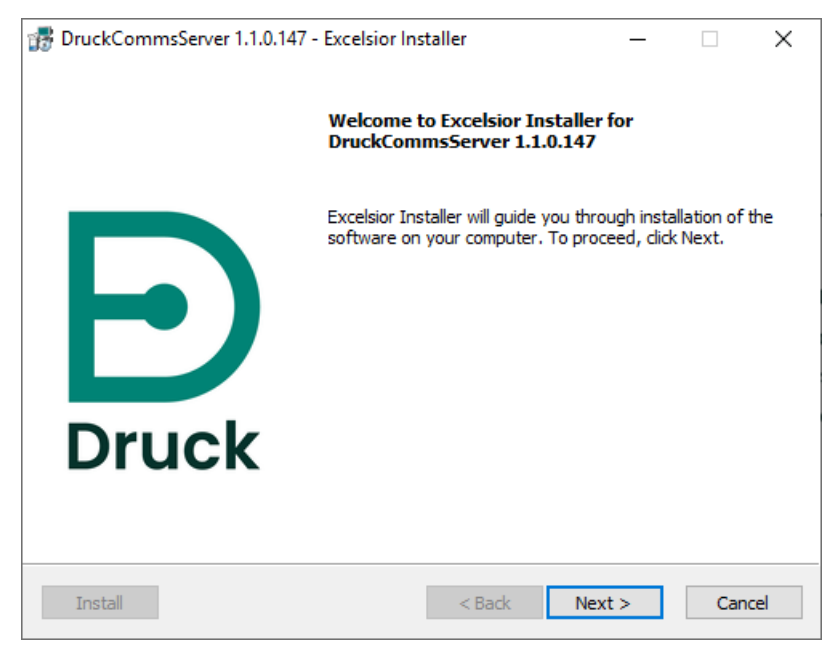

 選取 [Next] (下一步) 後會顯示 [License agreement] (授權合約) 畫面,閱讀授權條款之後,選取 [Laccept the terms of the license agreement] (我接受此授權合約的條款),然後選取 [Next] (下一步) 以繼續。

| 🞲 DruckCommsServer 1.1.0.147 - Excelsior Inst                                | aller —                      | ×    |
|------------------------------------------------------------------------------|------------------------------|------|
| License agreement                                                            | _                            |      |
| Installation and use of DruckCommsServer 1.1.0<br>of this license agreement: | . 147 requires acceptance DI | ruck |
|                                                                              |                              |      |
|                                                                              |                              | ~    |
| <ul> <li>I accept the terms of the license agreement</li> </ul>              |                              |      |
| ○ I do not accept the terms of the license agre                              | ement                        |      |
| Install                                                                      | < Back Next > Car            | ncel |

7. 在 [Installation type] (安裝類型) 畫面上,您可選取要為此電腦上的所有使用者安裝 CommsServer,或 是僅為目前的使用者進行安裝。

| 🞲 DruckCommsServer 1.1.0.147 - Excelsior Ins  | staller | _      |       | ×  |
|-----------------------------------------------|---------|--------|-------|----|
| Installation type<br>Choose installation type |         |        | 🗗 Dru | ck |
| Install this application for:                 |         |        |       |    |
| ◯ Current user only                           |         |        |       |    |
| Anyone who uses this computer                 |         |        |       |    |
|                                               |         |        |       |    |
|                                               |         |        |       |    |
|                                               |         |        |       |    |
|                                               |         |        |       |    |
|                                               |         |        |       |    |
| Install                                       | < Back  | Next > | Cance | 1  |

8. 在 [Destination folder] (目的地資料夾) 畫面上,會顯示安裝 DruckCommsServer 的資料夾位置。預設 資料夾位置為 C:\Program Files\Druck\DruckCommsServer\[應用程式版本]

| 🕵 DruckCommsServer 1.1.0.147 - Excelsior Installer                      | _        |            | ×   |
|-------------------------------------------------------------------------|----------|------------|-----|
| Destination folder                                                      |          | Dri        | ick |
| Select desinguin folder                                                 |          |            |     |
| The installer will install DruckCommsServer 1.1.0.147 components to the | followir | ng folder. |     |
| To install to this folder, click Next.                                  |          |            |     |
|                                                                         |          |            |     |
|                                                                         |          |            |     |
|                                                                         |          |            |     |
| Destination folder                                                      |          |            |     |
| C:\Program Files\Druck\DruckCommsServer\1.1.0.147                       | E        | Browse     |     |
| Space required on C:                                                    |          | 19019      | 6 K |
| Space available on C:                                                   |          | 68083259   | 6 K |
| Install < Back Next                                                     | >        | Cano       | el  |
|                                                                         |          |            |     |

9. 在 [Program Folder] (程式資料夾) 畫面上,您可選取安裝程式要將程式圖示新增至哪個程式資料夾中。

| 🞲 DruckCommsServer 1.1.0.147 - Excelsior Installer                                                                                                  | _                                      |                 | ×   |
|----------------------------------------------------------------------------------------------------|----------------------------------------|-----------------|-----|
| Program folder<br>Select program folder                                                                                                    | I                                      | Dr              | uck |
| The installer will add program icons to the program folder listed below<br>folder name or select one from the list of existing folders. To continue | . You may<br>e, <mark>click Nex</mark> | type a ne<br>t. | w   |
| Druck\DruckCommsServer 1.1.0.147                                                                                                    |                                        |                 |     |
| 7-Zip<br>Accessibility<br>Accessories<br>Administrative Tools<br>Android Studio<br>Box Sync<br>Business Explorer<br>Business Explorer               |                                        |                 | ^   |
| Device Monitoring Studio<br>Druck                                                                                                    |                                        |                 | ~   |
| Install < Back Ne                                                                                                    | ext >                                  | Can             | cel |

10. 隨即會顯示 [Start installation] (開始安裝) 畫面,選取 [Next] (下一步) 以開始安裝作業。

| 🞲 DruckCommsServer 1.1.0.147 - Excelsior Installer                                                                                                 | - 🗆 X                              |
|----------------------------------------------------------------------------------------------------|------------------------------------|
| Start installation<br>View current settings                                                                                                    | Druck                              |
| The installer is ready to install DruckCommsServer 1.1.0.147 on your<br>begin the installation or Back to change the current settings listed be    | r computer. Click Next to<br>clow. |
| Current settings:<br>Destination folder<br>C:\Program Files\Druck\DruckCommsServer\1.1.0.147<br>Program folder<br>Druck\DruckCommsServer 1.1.0.147 | ^                                  |
|                                                                                                    | ~                                  |
| Install < Back N                                                                                                    | ext > Cancel                       |

11. 完成安裝之後,選取 [Finish] (完成)。

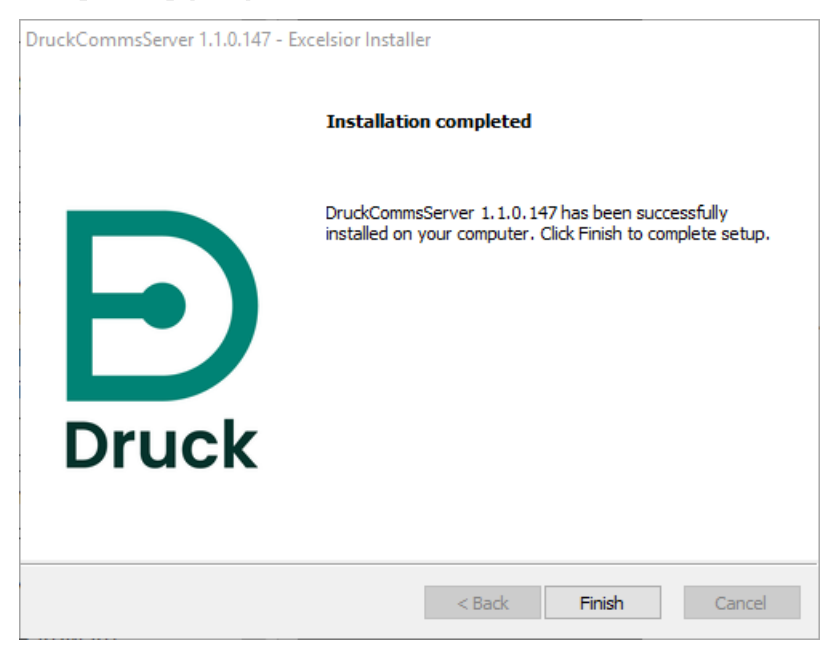

12. 接下來,畫面上將顯示 CommsServer 安裝工具應用程式,以安裝其他所需的驅動程式。

| Install Tool  |                      | - 🗆 X               |
|---------------|----------------------|---------------------|
| Configurat    | i <b>on</b><br>Ibers | Druck               |
| нттр          | 9000                 |                     |
| HTTPS         | 9443                 | Change Port Numbers |
|               |                      |                     |
| Installing    |                      |                     |
| Install Drive | ers                  | Finish              |

13. 若您不確定 4Sight2 是否正在使用替代連接埠號碼,請聯絡您的管理員。

**注意**:您可以在重新設定這些連接埠號碼之後,單獨執行安裝工具以進行安裝作業。

| Install Tool           |                       | _           |         | × |
|------------------------|-----------------------|-------------|---------|---|
| Configurat<br>Port Nun | t <b>ion</b><br>nbers | Ð           | ruc     | k |
| ΗΠΡ<br>ΗΠΡS            | 9000<br>9443          | Change Port | Numbers |   |
| Completed!             | ers                   |             | Finish  |   |

14. 在網頁瀏覽器輸入以下 URL,以對測試設備通訊器的安裝進行測試:

http:/localhost:[大於預設 9000 的 http 連接埠號碼]/api/devices

網頁瀏覽器會顯示已連線的裝置清單:

| Е  | <b>4</b> 5i   | ght2 | 2    | د               | ĸ    | 🥑 locali | host9000/api/de | evices    | ×    | +                                                                              |
|----|---------------|------|------|-----------------|------|----------|-----------------|-----------|------|--------------------------------------------------------------------------------|
| ÷  | $\rightarrow$ | (    | C    | localhost:9000  | /api | /devices |                 |           |      |                                                                                |
| "e | rror          | Coo  | de": | "OK","command": | nul: | l,"resul | lt":[{"devi     | ceInfoMod | del" | :{"manufacturer":"GE Druck","model":"DPI6206","serial":"111111"},"portNo":0}]} |

若無已連線的裝置,網頁瀏覽器會顯示以下畫面

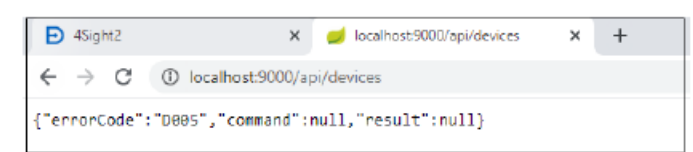

注意:溫度校正器所需的驅動程式將不會自動進行設定。請查看第 4.3 節的「溫度校正器驅動程式設定」

15. 若未成功安裝驅動程式,請依照下一節中的步驟手動設定所需的驅動程式。

### 4.1 手動設定驅動程式

IT 安全政策设置可能会阻止 Druck 驱动程序自动配置安装。如果 4Sight2 无法与以下设备通信,很明显属于这种情况:

获取最新信息 https://www.bakerhughes.com/druck/test-and-calibration-instrumentation/ calibration-management-software-4sight2

或者

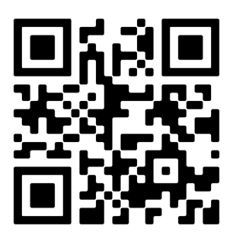

为解决此问题,可手动配置 Druck 驱动程序。如果对此不确定或需要更多帮助,请向当地的 IT 代表咨询。

### 4.1.1 必要條件

若要安裝驅動程式,必須在機器上先安裝 4Sight2 應用程式或可從機器存取。確保您可以登入 4Sight2 應用程 式之後,再嘗試安裝驅動程式。

若要手動安裝驅動程式,請執行以下步驟,

1. 在桌面上搜尋並執行[裝置管理員]。

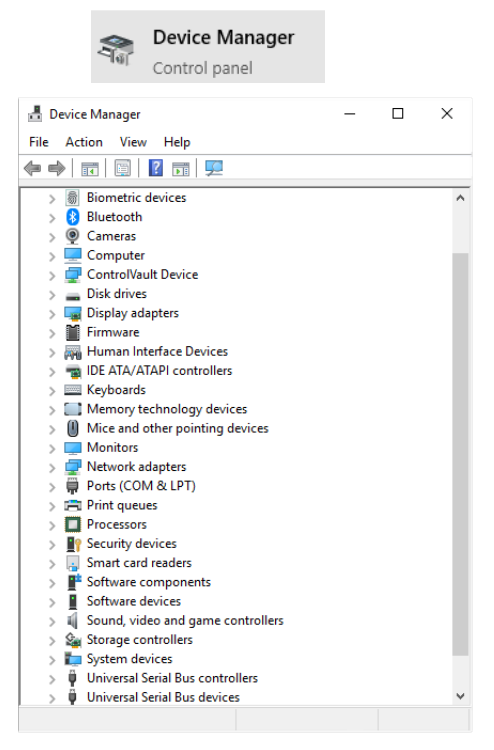

2. 捲動瀏覽 USB 裝置清單,找出尚未設定的裝置 (「未知裝置」或「其他裝置」)。按一下滑鼠右鍵並選取 [更新驅動程式]。

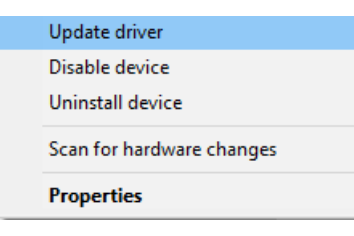

3. 選取 [瀏覽電腦上的驅動程式軟體] 選項。

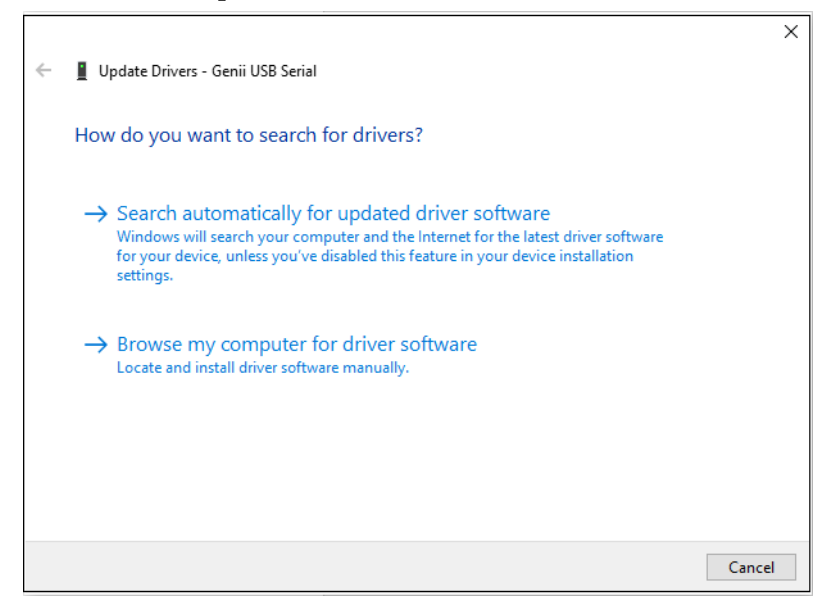

4. 選取【讓我從電腦上的可用驅動程式清單中挑選】 選項。

|   |                                                                                                    | ×    |
|---|----------------------------------------------------------------------------------------------------|------|
| ~ | Update Drivers - Genii USB Serial                                                                                                    |      |
|   |                                                                                                    |      |
|   | Browse for drivers on your computer                                                                                                    |      |
|   | Canada dan daharan ingkin kanadian                                                                                                    |      |
|   | Search for drivers in this location:                                                                                                    |      |
|   | C:\Users\                                                                                                    |      |
|   | ☑ Include subfolders                                                                                                    |      |
|   | → Let me pick from a list of available drivers on my computer<br>This list will show available drivers compatible with the device, and all drivers in the<br>same category as the device. |      |
|   | Next Ca                                                                                                    | ncel |

5. 取消核取 [顯示相容硬體],並分別針對 [製造商] 及 [型號] 選取 [WinUsb Device] (WinUsb 裝置)。

| Select | the device driver                              | you want to install for this har                                                     | rdware.                                  |
|--------|------------------------------------------------|--------------------------------------------------------------------------------------|------------------------------------------|
| T      | Select the manufactor<br>disk that contains th | urer and model of your hardware device<br>e driver you want to install, click Have D | and then click Next. If you hav<br>iisk. |
| Show   | v compatible hardware<br>acturer               | Model                                                                                |                                          |
| (Undef | ined Vendor)                                   | ADB Device                                                                           |                                          |
| WinUs  | b Device                                       | WinUsb Device                                                                        |                                          |
|        |                                                |                                                                                      |                                          |

6. 隨即會顯示以下警告訊息。按一下【是】。

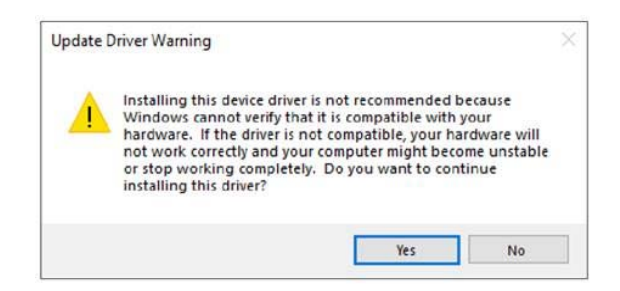

7. 隨即顯示「Windows 已順利更新您的驅動程式」。

|   | >                                                            |
|---|--------------------------------------------------------------|
| ~ | Update Drivers - Genii USB Serial                            |
|   | Windows has successfully updated your drivers                |
|   | Windows has finished installing the drivers for this device: |
|   | I WinUsb Device                                              |
|   |                                                              |
|   |                                                              |
|   |                                                              |
|   |                                                              |
|   | Close                                                        |

與裝置首次連線時,針對每個裝置類別重複執行上述步驟。

例如·若首次與 PACE 和 Genii 進行連線·則需要分別針對 PACE 和 Genii 重複執行以上步驟。之後所有 PACE 和 Genii 的其他執行個體皆不需要執行這些設定即可運作。然而·若之後要與不同的裝置類別連線·如 DPI611/612·則需要針對此裝置類別重複執行以上步驟。

## 4.2 對測試設備通訊器進行測試

- 1. 以技術人員身分登入 4Sight2。
- 2. 移至 [Assets] (資產) >> [Worklist] (工作清單)。
- 3. 選取一或多個範圍並指派給可攜式或自動化校正工作流程。
- 4. 按一下「重新整理」按鈕。

| 搜尋                                                    | ۹    | 1 選取測試設備          | Ø 15     |
|-------------------------------------------------------|------|-------------------|----------|
| □ 所有 * 測試:                                            | 1. * | 選取測試設備            | ~ 前一部 下一 |
| 盘閱 💷 傳送/接收                                            |      | 進程庫 *<br>USB      |          |
| Liectrical Range<br>到期於 29-4月-2020<br>RTX_1000H_09_31 | .₫   | 測試設備 * ~ で        |          |
|                                                       |      | 取消终正 重設 调转测试法通话调度 |          |
|                                                       |      |                   |          |
|                                                       |      |                   |          |

5. 按一下 [Test Equipment] (測試設備) 下拉式清單。若在清單中看到已連線的裝置,表示其測試設備通訊 器已正確設定。

|                                                         | 可攜式校正             |               |  |  |  |
|---------------------------------------------------------|-------------------|---------------|--|--|--|
| 搜尋                                                      | 1 這取測試設備          |               |  |  |  |
| □ 所有 ▼ 測試名稱 ▼                                           | 選取測試設備            | <<前一個 下一頁 >>> |  |  |  |
| 檢閱 💶 傳送/接收                                              | · 建油埠 ·<br>USB ·  |               |  |  |  |
| Electrical Range 型<br>到期於 29-4月-2020<br>RTX_1000H_09_31 | 「測試線*             |               |  |  |  |
|                                                         | DPI620G 5262059   |               |  |  |  |
|                                                         | 取消校正 重設 清除测试设備記憶譜 | 繼續            |  |  |  |
|                                                         |                   |               |  |  |  |
|                                                         |                   |               |  |  |  |

# 4.3 溫度校正器驅動程式設定

為了讓溫度校正器與 4Sight2 進行通訊,必須安裝 FTDI 驅動程式。

- 1. 使用此連結下載 FTDI 驅動程式:https://www.ftdichip.com/Drivers/VCP.htm。
- 2. 解壓縮已下載的檔案,並將該檔案儲存至機器上的已知位置。
- 3. 在您的機器上瀏覽 Windows 裝置管理員。
- 4. 從裝置清單中選取 [連接埠 (COM 和 LPT)],以查看 [temperature calibrator] (溫度校正器)。
- 5. 以滑鼠右鍵按一下 [temperature calibrator] (溫度校正器),並選取 [更新驅動程式]。
- 6. 選取 [瀏覽電腦上的驅動程式軟體] 選項。
- 7. 選取 [在此位置搜尋驅動程式] 搜尋方塊旁的 [瀏覽]。
- 8. 選取包含已下載的驅動程式的解壓縮資料夾。
- 9. 選取 [下一步] 然後關閉視窗。
- 10. 系統將開始安裝驅動程式。
- 11. 若要在 4Sight2 中測試與溫度校正器的通訊,請瀏覽自動校正,並檢查是否將溫度校正器選取為 [Input Controller] (輸入控制器)。此外,您也可以重新執行第 4 節的步驟 14。

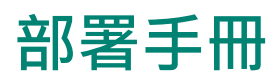

# 5. 部署手冊

### 5.1 部署架構

典型架構包含 4Sight2 Web 應用程式和在 Tomcat Web Server 中執行的 UAA (使用者驗證及授權) 伺服器,同一台機器還有執行中的 PostgreSQL 資料庫。

瀏覽器用戶端 Web 應用程式會與 4Sight2 伺服器連線,依次儲存及擷取 PostgreSQL 資料庫的資訊。

# 5.2 實體部署

假設安裝 4Sight2 的使用者已具備網路安全性措施,符合使用者安全政策如下:

- 伺服器位於安全地點且已限制實體存取控制。
- 伺服器存取控制受保護且僅限授權存取。
- 伺服器網路受防火牆保護·僅限透過指定的連接埠存取已知的應用程式。
- 應用程式在其本身的路徑位置中執行,只能存取在本身資料夾中的資料庫和檔案系統。

# 5.3 網路

客戶可透過乙太網路連線或無線網路使用網頁瀏覽器連線。取決於無線頻寬和連線的裝置數目·無線網路可能會 有潛在的延遲狀況。

建議停用或移除在瀏覽器所安裝的任何外掛程式和擴充功能。

4Sight2 網頁瀏覽器不應暴露在網路上,任何必要存取都應透過內部網路或 VPN 提供。

# 5.4 部署順序

PostgreSQL、Tomcat 和 Java Runtime 是 4Sight2 應用程式的必要條件。PostgreSQL 是以單獨套件的方式 進行安裝,而其他套件都是與本應用程式一併安裝。若使用者機器已安裝 PostgreSQL,則只需要超級使用者的 密碼即可進行連線和設定。

安裝作業需要機器上的 Windows 管理員權限。使用者必須具備 PostgreSQL 超級使用者密碼才能進行安裝作業。應用程式管理員使用者名稱和密碼,及資料庫使用者名稱和密碼。

在 PostGreSQL 伺服器內部建立資料庫和其他結構,必須使用 PostGreSQL 超級使用者密碼。應用程式管理員 是本應用程式的第一位使用者。管理員負責建立其他使用者及指派不同角色給使用者。資料庫使用者有權限可存 取 4Sight2 和 UAA 資料庫。使用這些使用者認證存取資料庫。

本應用程式會發布到機器連接埠。預設連接埠是8083,使用者可以在安裝時或之後變更連接埠。在 Tomcat 中的預設應用程式環境是4Sight2。

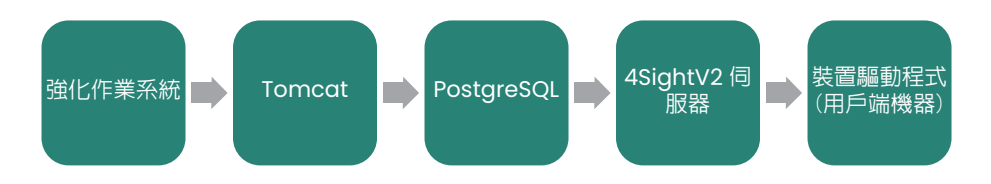

根據 Microsoft 或 CIS 準則,遵循其作業系統強化程序進而強化作業系統。安裝 4Sight2 伺服器之前,安裝程 序會指引使用者安裝 PostgreSQL。

透過 USB 連接埠與測試設備連線時,用戶端機器將安裝測試設備通訊器。若機器尚未安裝測試設備通訊器,系 統會提示使用者從 4Sight2 伺服器下載並安裝在機器上。測試設備通訊器會在連接埠 9000 接聽且只能在安全層 級進行通訊。

### 5.5 部署後任務

### 5.5.1 新增使用者和群組

管理員負責在應用程式中建立不同使用者,如監督者、資深技術人員、技術人員及稽核者。管理員可以將使用者 指派給不同的內建預設群組。若需要更多控制或更細微的存取權,管理員可以建立自訂群組並指派特定存取權。

### 5.5.2 預設密碼

針對 Tomcat 使用者所使用的硬式編碼預設密碼, 位於檔案「C:\Program Files\Druck\4Sight2\<<latest folder number>>\apache-tomcat\conf\tomcat-user.xml」。

建議變更預設密碼,並務必使用遵循密碼最佳作法而設定的密碼。

- <role rolename="tomcat"/>
- <user username="tomcat" password="P@55w0rd" roles="tomcat"/>
- </tomcat-users>

已導入最佳作法確保本應用程式的安全。若要達到其他安全性,請執行以下任務:

設定檔和資料夾皆受到保護,預設只有服務和系統有存取權。因此在嘗試執行以下任務之前,管理員使用者只有 C:\Program Files\Druck\4Sight2\<<latest folder number>>\apache-tomcat\conf 資料夾的讀取/寫 入存取權,所以請使用管理員使用者認證開啟命令提示字元。

### 5.5.3 安全通訊

此節提供指示,說明如何使用自簽認證以安全模式 (SLL 模式) 設定 4sight2。繼續操作之前,請先詳閱 4Sight2 中定義的假設和條款與條件。自簽認證是在 4Sight2 中啟動 SSL 的一種方式。或是可向 Symantec、Digicert 等許多廠商購買第三方 CA 認證。

注意:僅啟用 SSL 並不保證您的應用程式安全無虞。這是建立安全網頁應用程式最常見的做法之一。

### 5.5.3.1 假設和警告

為使下列指示正常運作,因此做出以下假設:

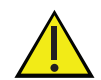

要產生自簽認證·則需要適用 Windows 軟體的 OpenSSL。4Sight2 假設您的組織、地區和國家法 律及規則指南允許您使用 OpenSSL 軟體。

- Keytool 為 Java 提供的金鑰和認證管理公用程式 · 用於產生涉及 https 設定的多種元件 · 4Sight2 假設您的組織、地區和國家法律及規則指南允許您使用 Keytool 公用程式 ·
- 您需要管理員權限才能執行下列設定。若要進一步瞭解如何取得管理員權限,請聯絡當地 IT 部門。
- 要執行下列步驟須對電腦程序有基礎瞭解,因此建議由當地 IT 進行操作,或在當地 IT 的引導下執行這些步驟。
- 此文件呈現之內容 (如主機名稱、密碼、URL 和資料夾路徑) 均僅供參考。請確保在執行前依照指示修正命令。
- 下列章節涵蓋兩種情境。其一是伺服器和用戶端位於相同機器·其二則是伺服器和用戶端位於不同機器 (如 多用戶端情境)。

### 5.5.3.2 在 Https 中設定 4Sight2 應用程式的步驟

- 1. 從 Windows 服務停止 4Sight2
- 2. 在**系統管理員模式**下開啟命令提示字元
- 3. 執行下列命令,導覽至下方 4Sight2 安裝目錄中的資料夾,

cd "C:\Program Files \Druck \4Sight2 \<<latest folder number>> \apache-tomcat \conf"

4. 在命令提示字元中執行下列命令,查看 keytool 是否存在: Keytool -?

若不存在‧則在 4Sight2 安裝資料夾內將環境路徑設定為 JRE bin‧如下所示。依據安裝資料夾更新正確路徑。 C:\Program Files \Druck \4Sight2 \<<latest folder number>> \jre \bin Set "Path=%Path%;C: \Program Files \Druck \4Sight2 \<<latest folder number>> \jre \bin"

5. 若要建立新的認證,請跳至第6點;若認證已經存在,則請執行下列動作:

a. 查看 java keystore 中是否存在認證檔案 4Sight.jks

keytool -list -alias <<主機名稱>> -storepass <<金鑰密碼>> -keystore 4Sight.jks

b. 若已安裝認證,請將其移除。

keytool -delete -noprompt -alias <<主機名稱>> -storepass <<金鑰密碼>> -keystore 4Sight.jks

c. 檢查 4SightV2PublicKey.cer 是否存在 · 並將其刪除。 del "../../app/Certificate/4SightV2PublicKey.cer"

d. 確認 java 的 cacert 中已存在認證。

keytool -list -alias <<主機名稱>> -storepass changeit -keystore "../../jre/lib/security/ cacerts"

e. 若 java store 中已存在認證,請刪除認證。

keytool -delete -noprompt -alias <<主機名稱>> -storepass changeit -keystore "../../jre/ lib/security/cacerts" -file "../../app/Certificate/4SightV2PublicKey.cer"

6. 執行下列內容,建立新的認證:

keytool -genkey -trustcacerts -keyalg "RSA" -keysize 2048 -validity 1095 -keypass <<金鑰密碼 >> -alias <<主機名稱>> -keystore 4Sight.jks -storepass <<儲存庫密碼>> -dname "CN=%COMPUTERNAME%, OU=<<組織單位>>, O=<<組織>>, L=<<地點>>, S=<<狀態>>, C=<<國家/地 區首字母>>" -ext eku:critical=sa

7. 將認證匯出至檔案 4SightV2PublicKey.cer (請勿變更名稱和路徑)

keytool -export -alias <<主機名稱>> -keystore 4Sight.jks -storepass <<儲存庫密碼>> -storetype JKS -file "C: \Program Files \Druck \4Sight2 \<<latest folder number>> \app \Certificate \4SightV2PublicKey.cer"

成功執行命令後·將會顯示以下訊息:「Certificate stored in file C:\Program Files\Druck\ 4Sight2\<<latest folder number>>\app\Certificate\4SightV2PublicKey.cer」 (認證已儲存至檔案 C:\Program Files\Druck\4Sight2\<<latest folder number>>\app\Certificate\4SightV2PublicKey.cer 中)。

8. 將認證匯入至 java CACert 檔案。

### keytool -import -noprompt -trustcacerts -alias <<主機名稱>> -storepass changeit -keystore "../../ jre/lib/security/cacerts" -file ../../app/Certificate/4SightV2PublicKey.cer

成功執行命令後,將會顯示「Certificate was added to keystore」(認證已加入 keystore)訊息。

9. 將認證寫入 Tomcat 設定檔

a. 從下列位置開啟 server.xml 檔案。

C:\Program Files \Druck \4Sight2 \<<latest folder number>> \apachetomcat \conf \server.xml"

b. 在 server.xml 中輸入以下內容。

<Connector port="8443" protocol="org.apache.coyote.http11.Http11NioProtocol" maxThreads="150" SSLEnabled="true" sslProtocol="TLSv1.2" keystoreFile="conf/ 4Sight.jks"

keystorePass="<<金鑰密碼>>" keyAlias="tomcat" scheme="https" secure="true" clientAuth="false" />

c. 將以下區段加上註解標記以停用 http 連線。

<connectionTimeout="20000" maxSwallowSize="104857600" port="8083" protocol="HTTP/1.1" redirectPort="8443" relaxedPathChars=""[\]^`{|}+" relaxedQueryChars=""[\]^`{|}+"/>

注意:若未將此部分加上註解標記,應用程式便無法執行。

- 10. 此時 4Sight2 應用程式 Https 設定已經完成。
- 11. 若要測試上述完成的設定,請於 Windows 服務中重新啟動 4Sight2 服務。
- 12. 開啟 Google Chrome,清除瀏覽器快取資料並重新開啟瀏覽器。
- 13. 將下列 URL 輸入至瀏覽器中: https://<<主機名稱>>:8443/4sight2
- 第一次載入 URL 時可能會花較多時間。
- 螢幕上將顯示「您的連線不是私人連線」
- 按下 [進階] 按鈕 >> [繼續前往 XX 網站] 連結。
- 如果沒看見 4sight2 畫面,請按一下 [重新載入] 按鈕。
- 您將被重新導向至 4sight2 頁面。
- 網址列中將出現「不安全」錯誤,此錯誤訊息在 mmc 註冊認證後即會消失。

A Not secure https://dealtop\_straitb:8443/4sight2/

### 5.5.3.3 在 Https 設定 DruckCommsServer 的步驟 (如安裝於伺服器機器)

在执行命令之前将 << >> 中的值替换为合适的数据。

- 1. 從 Windows 服務停止 DruckCommsServer。
- 2. 在系統管理員模式下開啟命令提示字元。
- 3. 在命令提示字元中執行下列命令,查看 keytool 是否存在: Keytool -?

若不存在,則在 4Sight2 安裝資料夾內將環境路徑設定為 JRE bin,如下所示。 依據安裝資料夾更新正確路徑。

C:\Program Files \Druck \4Sight2 \<<latest folder number>> \jre \bin Set "Path=%Path%;C: \Program Files \Druck \4Sight2 \<<latest folder number>> \jre \bin"

4. 執行下列命令,導覽至下方 DruckCommServer 安裝目錄中的資料夾,

cd " C: \ Program Files \ Druck \ DruckCommsServer \ << 通訊服務版本 >>"

5. 檢查認證是否已存在,請執行以下動作:

a. 確認 java 的 cacert 中已存在認證。

### keytool -list -alias tomcat -storepass changeit -keystore cacerts

```
b. 若 java store 中已存在認證,請刪除認證。
keytool -delete -noprompt -alias tomcat -storepass changeit -keystore cacerts
c. 從 CommsServer 刪除預設值中預先設定的認證
del 4Sight.jks
del 4SightV2DeviceMngr.pfx
```

### 6. 執行下列內容,建立新的認證:

keytool -genkey -trustcacerts -keyalg "RSA" -keysize 2048 -validity 1095 -keypass <<金鑰密碼 >> -alias tomcat -keystore CommServer.jks -storepass <<儲存庫密碼>> -dname "CN=localhost, OU=<<組織單位>>, O=<<組織>>, L=<<地點>>, S=<<狀態>>, C=<<國家/地區首字母>>" -ext eku:critical=sa

7. 將認證匯出至檔案 DruckCommServer.cer

keytool -export -alias tomcat -keystore CommServer.jks -storepass <<儲存庫密碼>> -storetype JKS -file DruckCommServer.cer 成功執行命令後·將會顯示以下訊息:

「Certificate stored in file DruckCommServer.cer」(認證已儲存至檔案 DruckCommServer.cer)。

8. 將 comm server 認證匯入 java CACert 檔案。

keytool -import -noprompt -trustcacerts -alias tomcat -storepass changeit -keystore cacerts -file DruckCommServer.cer

成功執行命令後·將會顯示「Certificate was added to keystore」(認證已加入 keystore) 訊息。

9. 將 4Sight 認證匯入至 java CACert 檔案。

keytool -import -noprompt -trustcacerts -alias <<伺服器主機名稱>> -storepass changeit -keystore cacerts -file "C: \Program Files \Druck \4Sight2 \<<latest folder number>> \app \Certificate \ 4SightV2PublicKey.cer"

成功執行命令後,將會顯示「Certificate was added to keystore」(認證已加入 keystore)訊息。

10. 在 DruckCommsServer 中為 application.properties 編輯 key-store 密碼。

開啟此檔案:

C:\Program Files\Druck\DruckCommsServer\<<通訊服務版本>>\application.properties 並變更下 列字行:

#### keystore = CommServer.jks

#### key-store.password=<<儲存庫密碼>>

注意: << 儲存庫密碼 >> 係指步驟 6 使用的儲存庫密碼。

11. 重新啟動 4Sight2 和 DruckCommsServer 服務。

### 5.5.3.4 在 HTTPs 設定 DruckCommsServer 的步驟 (如安裝於用戶端機器)

- 1. Keytool 公用程式的套件中包含 Java,所以您可以在機器上安裝 Java,或是不安裝 Java,直接確認是否可使用 java keytool。
- 2. 從 Windows 服務停止 DruckCommsServer。
- 3. 在系統管理員模式下開啟命令提示字元。
- 4. 在命令提示字元中執行下列命令,查看 keytool 是否存在: Keytool -?

若不存在,則將環境路徑設定為 JRE bin (若您在機器上安裝 java),或如下所示將路徑設定為 keytool。 依據安裝資料夾更新正確路徑。

C:\Program Files \Java \<< Java 版本 >> \bin

Set Path=%Path%; "C: \ Program Files \ Java \ << Java 版本>> \ bin"

- 2. 從安裝 4Sight 應用程式的伺服器機器取得 4SightV2PublicKey.cer 檔案。檔案在伺服器上的位置如下, C:\Program Files \Druck \4Sight2 \<<latest folder number>> \app \Certificate \4SightV2PublicKey.cer
- 6. 將此 4SightV2PublicKey.cer 複製到下列路徑:
   C:\Program Files\Druck\DruckCommsServer\<< 通訊服務版本 >>
- 7. 現在請依照 5.5.3.3. 節中的步驟 4 至 8 進行操作。
- 8. 將 4Sight 認證匯入至 java CACert 檔案。

```
keytool -import -noprompt -trustcacerts -alias <<伺服器主機名稱>> -storepass changeit
-keystore cacerts -file 4SightV2PublicKey.cer
```

成功執行命令後,將會顯示「Certificate was added to keystore」(認證已加入 keystore)訊息。

9. 現在請依照 5.5.3.3. 節中的步驟 10 至 11 進行操作。

### 5.5.3.5 產生 4Sight2 自簽認證的步驟

- 1. 下載和安裝 Open SSL for Windows。
- 2. 從 Windows 服務停止 4Sight2 服務。
- 在 C 磁碟機中建立名稱為 4Sight2Certificate 的新資料夾。
   您可以選擇任何位置或資料夾名稱,前提是須擁有存取該資料夾的管理員權限。
- 在上述資料夾內以記事本建立新的檔案,並儲存為 openssl-ca.cnf 複製下方內容到檔案中,並儲存檔案。

```
HOME
         = .
RANDFILE
          = $ENV::HOME/.rnd
############
[ca]
default_ca = CA_default # The default ca section
[CA_default]
base dir =.
certificate = $base_dir/cacert.pem # The CA certifcate
private_key = $base_dir/cakey.pem # The CA private key
new_certs_dir = $base_dir # Location for new certs after signing
database = $base_dir/index.txt # Database index file
       = $base_dir/serial.txt # The current serial number
serial
unique_subject = no # Set to 'no' to allow creation of
        # several certificates with same subject.
default_days= 1000# How long to certify fordefault_crl_days= 30# How long before next CRL
default_md = sha256 # Use public key default MD
preserve
                  # Keep passed DN ordering
          = no
x509 extensions = ca extensions # The extensions to add to the cert
email_in_dn = no
                    # Don't concat the email in the DN
copy_extensions = copy
                       # Required to copy SANs from CSR to cert
############
[req]
default_bits
            = 4096
default_keyfile = cakey.pem
distinguished_name = ca_distinguished_name
x509_extensions = ca_extensions
string mask
             = utf8only
############
[ ca_distinguished_name ]
              = Country Name (2 letter code)
countryName
countryName_default = US
                    = State or Province Name (full name)
stateOrProvinceName
stateOrProvinceName_default = Maryland
                = Locality Name (eg, city)
localityName
                    = Baltimore
localityName_default
```

| organizationName = Organization Name (eg, company)<br>organizationName_default = Test CA, Limited                                                       |
|----------------------------------------------------------------------------------------------------|
| organizationalUnitName = Organizational Unit (eg, division)<br>organizationalUnitName_default = Server Research Department                              |
| commonName = <b>[Company Name]</b><br>commonName_default = Test CA                                                                                      |
| emailAddress = Email Address<br>emailAddress_default = test@example.com                                                                                 |
| ######################################                                                                                                    |
| subjectKeyldentifier = hash<br>authorityKeyldentifier = keyid:always, issuer<br>basicConstraints = critical, CA:true<br>keyUsage = keyCertSign, cRLSign |
| <pre>####################################</pre>                                                                                                    |
| <pre>####################################</pre>                                                                                                    |

注意:更新上面的公司名称并保存文件。这是证书颁发者的名称,它将 出现在管理控制台中。

5. 在上述資料夾內以記事本建立新的檔案,並儲存為 openssl-server.cnf

複製下方內容到檔案中,並儲存檔案。

| HOME = .<br>RANDFILE = \$ENV::HOME/.rnd                                                                                                    |
|----------------------------------------------------------------------------------------------------|
| <pre>####################################</pre>                                                                                                    |
| ######################################                                                                                                    |
| stateOrProvinceName = State or Province Name (full name)<br>stateOrProvinceName_default = MD                                                                                                   |
| localityName = Locality Name (eg, city)<br>localityName_default = Baltimore                                                                                                    |
| organizationName = Organization Name (eg, company)<br>organizationName_default = Test Server, Limited                                                                                          |
| commonName = <b>[Hostname of server]</b><br>commonName_default = Test Server                                                                                                    |
| emailAddress = Email Address<br>emailAddress_default = test@example.com                                                                                                    |
| ######################################                                                                                                    |
| subjectKeyldentifier = hash<br>basicConstraints = CA:FALSE<br>keyUsage = digitalSignature, keyEncipherment<br>subjectAltName = @alternate_names<br>nsComment = "OpenSSL Generated Certificate" |
| ######################################                                                                                                    |

```
DNS.1 = [Hostname of server]
 # IPv4 localhost
 IP.1 = [IP Address of server]
 # IPv6 localhost
 IP.2 = ::1
注意:請更新上方主機名稱和 lpv4 位址並儲存檔案。

 以系統管理員權限開啟命令提示字元。

7. 執行下列內容,導覽至 4Sight2Certificate 資料夾,
   cd "<<前往 4Sight2Certificate 之完整路徑 >>"
8. 執行下列命令,設定 OpenSSL bin 資料夾路徑變數。
   Set path=%path%;"<<openssl 的 bin 資料夾>>"
   預設路徑範例:
   Set Path=%Path%;"C:\Program Files\OpenSSL-Win64\bin"
9. 執行下列命令,設定 JRE bin 資料夾路徑變數。注意:下方路徑可能有所不同。
   Set "path=%path%;"C:\Program Files\Druck\4Sight2\<<latest folder number>>\jre\bin"
10. 執行下列命令,產生 cacert.pem 和 cakey.pem 檔案
   openssl req -x509 -config openssl-ca.cnf -newkey rsa:4096 -days <<Number of days>> -
   sha256 -nodes -out cacert.pem -outform PEM
   系統提示要求輸入國家/地區、州別等資訊時,請輸入正確認證資料。
11. 執行下列命令,產生 servercert.csr 和 serverkey.pem 檔案
   openssl req -config openssl-server.cnf -newkey rsa:2048 -days <<Number of days>> -
   sha256 -nodes -out servercert.csr -outform PEM
   系統提示要求輸入國家/地區、州別等資訊時,請輸入正確認證日期。
12. 以記事本建立新的檔案,並命名為 index.txt。將檔案儲存至 4Sight2Certificate 資料夾。
13. 以記事本建立新的檔案,並命名為 serial.txt。將檔案儲存至 4Sight2Certificate 資料夾。
   開啟檔案並輸入 01 儲存並關閉檔案。
14. 執行下列命令,在檔案 servercert.pem 和 serverkey.pem 中產生新的認證。
   openssl ca -config openssl-ca.cnf -policy signing_policy -extensions signing_req -out
   servercert.pem -infiles servercert.csr
   輸入 Y 以執行變更,成功執行後資料庫即會更新。
15. 執行下列命令,將現有金鑰檔案封裝至 PFX 格式。
   openssl pkcs12 -export -in servercert.pem -inkey serverkey.pem -certfile cacert.pem -name
   "<<主機名稱>>"-out <<主機名稱>>.pl2
   系統將提示您輸入密碼兩次。
16. 將 PFX 存放區依據上述 JRE bin 位置轉換為 Java KeyStore · 也就是 tomcat/config 路徑。
   keytool - importkeystore - srckeystore <<主機名稱>>.p12 - srcstoretype PKCS12 - destkeystore
   "C:\Program Files \Druck \4Sight2 \<<latest folder number>> \apache-tomcat \conf \4Sight.jks"
```

-deststoretype jks

注意:保持兩個存放區的密碼相同。請確保您指向 tomcat 設定資料夾中現有的 4Sight.jks,如上所示。 系統將提示您輸入目的地 keystore 密碼和來源 keystore 密碼。成功執行指令後,您將會看到以下訊息: 「Import command completed: 1 entries successfully imported」(完成匯入命令,成功匯入1個項目)。

17. 從 Java KeyStore 將認證匯出至下列位置的檔案:

C:\Program Files\Druck\4Sight2\<<latest folder number>>\app\Certificate\4SightV2PublicKey.cer keytool -export -alias << 主機名稱>> -keystore "C:\Program Files\Druck\4Sight2\<<latest folder number>>\apache-tomcat\conf\4Sight.jks" -storePass "<<密碼>>" -storetype JKS -file "C:\Program Files\Druck\4Sight2\<<latest folder number>>\app\Certificate\4SightV2PublicKey.cer" 注意:請確保您指向 tomcat 設定資料夾中現有的 4Sight.jks · 如上所示。 成功執行後 · 您將會收到認證已儲存至檔案的訊息。

18. 將認證檔案匯入至 4sight2 安裝目錄內的 cacerts 資料夾。

注意:路徑可能會視安裝目錄和 4sight2 版本而有所不同

keytool -import -noprompt -trustcacerts -alias <<主機名稱>> -storepass changeit -keystore "C: \Program Files \Druck \4Sight2 \<<latest folder number>> \jre \lib \security \cacerts" -file "C: \Program Files \Druck \4Sight2 \<<latest folder

number>> \app \Certificate \4SightV2PublicKey.cer"

注意:出於某些原因,您試圖建立的別名已經存在,請執行下列命令先將其刪除,再執行上述命令建立新的 別名:

keytool -delete -noprompt -trustcacerts -alias <<主機名稱>> -storepass changeit -keystore "C:\Program Files \Druck \4Sight2 \<<latest folder number>> \jre \lib \security \cacerts" -file "C: \Program Files \Druck \4Sight2 \<<latest folder number>> \app \Certificate \4SightV2PublicKey.cer"

成功執行此命令後,您會收到「Certificate was added to keystore」(認證已加入 keystore)的訊息。

19. 在 server.xml 檔案 (位於 C:\Program Files\Druck\4Sight2\<<latest folder number>>\apachetomcat\conf) 中進行以下變更。

a. 在 server.xml 中輸入以下內容。

<Connector port="8443" protocol="org.apache.coyote.http11.Http11NioProtocol" maxThreads="150" SSLEnabled="true" sslProtocol="TLSv1.2" keystoreFile="conf/4Sight.jks" keystorePass="<<KeyPassword>>" keyAlias="<<Host name>>" scheme="https" secure="true" clientAuth="false" />

b. 將以下區段加上註解標記以停用 http 連線。

```
<connectionTimeout="20000" maxSwallowSize="104857600" port="8083"
protocol="HTTP/1.1" redirectPort="8443" relaxedPathChars=""[\]^`{|}+"
relaxedQueryChars=""[\]^`{|}+"/>
```

20. 4Sight2 的 https 設定至此完成。此步驟會完成 windows 服務啟動 4sight2。

### 5.5.3.6 為 DruckCommsServer 設定自簽認證的步驟 (如安裝於伺服器機器)

在此·我們假定您已依照 5.5.3.5 節的執行步驟成功將 4sight2 應用程式轉換為 HTTPs·且 4Sight2Certificate 資料夾中已擁有下列檔案。

- openssl-server.cnf
- openssl-ca.cnf
- cacert.pem
- cakey.pem
- index.txt
- serial.txt
- 4SightV2PublicKey.cer (此檔案可位於 C:\Program Files\Druck\4Sight2\<<latest folder number>>\app\Certificate folder)
- 1. 建立新資料夾**CommserverCertificate** 並複製上方檔案,接著依照下列內容更動:
- openssl-server.cnf
  - -在 req 區段中,將 default\_keyfile 值變更為「DruckCommServerCertKey.pem」。
    - 在 server\_distinguished\_name 中,將 commonName 值變更為「localhost」。
    - 在 alternate\_names 中,將 DNS.1 值變更為「 localhost 」。
    - 在 alternate\_names 中,將 IP.1 值變更為「127.0.0.1」
    - 儲存檔案。
- openssl-ca.cnf。(請勿變更檔案中的內容)
- cacert.pem。(請勿變更檔案中的內容)
- index.txt (刪除檔案中所有內容,成為空臼檔)
- serial.txt (刪除檔案中所有內容,當中只輸入 01)
- 2. 從 Windows 服務停止 DruckCommsServer 服務。
- 3. 以系統管理員權限開啟命令提示字元。
- 執行下列內容,導覽至 CommserverCertificate 資料夾, cd "<< 前往 CommserverCertificate 之完整路徑 >>"
- 5. 執行下列命令,設定 OpenSSL bin 資料夾路徑變數。

**Set path=%path%;"<<openssl 的 bin 資料夾>>"** 預設路徑範例:

Set Path=%Path%;"C:\Program Files\OpenSSL-Win64\bin"

6. 執行下列命令,設定 JRE bin 資料夾路徑變數。注意:下方路徑可能有所不同,

Set "path=%path%;"C:\Program Files\Druck\4Sight2\<<latest folder number>>\jre\bin"

7. 停止服務之後,使用以下命令建立 Comm Server 認證請求

### openssl req -config openssl-server.cnf -newkey rsa:2048 -sha256 -nodes -out DruckCommServer.csr -outform PEM

執行此命令之後,會在 DruckCommServer.csr 中產生請求及在 DruckCommServerCertKey.pem 中 產生私密金鑰。 8. 接著執行下列內容,使用您的 ca 簽署 csr 要求:

openssl ca -config openssl-ca.cnf -policy signing\_policy -extensions signing\_req -out DruckCommServerCert.pem -infiles DruckCommServer.csr

9. 完成後,使用以下命令為 comm server 建立別名為 tomcat 的 PFX 檔案,

openssl pkcs12 -export -in DruckCommServerCert.pem -inkey DruckCommServerCertKey.pem -certfile cacert.pem -name "tomcat" -out DruckCommServer.pfx

10. 使用 keytool 將 PFX 存放區轉換為 Java keystore

注意:保持兩個 keystore 的密碼相同。

keytool -importkeystore -srckeystore DruckCommServer.pfx -srcstoretype PKCS12 -destkeystore CommServer.jks -deststoretype jks

ll. 現在將認證匯入 cacert。

a. 現在請刪除安裝時預設的現有 tomcat 別名

keytool -delete -noprompt -trustcacerts -alias tomcat -storepass changeit -keystore "C:\Program Files \Druck \DruckCommsServer \<< 通訊服務版本>> \cacerts"

b. 删除現有別名 tomcat 後,再執行下列內容將認證匯入 cacerts:

keytool -import -noprompt -trustcacerts -alias tomcat -storepass changeit -keystore "C:\Program Files\Druck\DruckCommsServer\<< 通訊服務版本>>\cacerts" -file DruckCommServerCert.pem

12. 現在我們需要將 4sight 公開金鑰匯入 comm server cacert 用於通訊認證,因此請執行下列命令:

keytool -import -noprompt -trustcacerts -alias <<4sight 伺服器主機名稱>> -storepass changeit -keystore "C: \Program Files \Druck \Druck CommsServer \<< 通訊服務版本 >> \cacerts" -file "C: \Program Files \Druck \4Sight2 \<<latest folder number>> \app \Certificate \4SightV2PublicKey.cer"

13. 完成上述所有內容後,您目前的 CommserverCertificate 資料夾便會出現 DruckCommServer.pfx 和 CommServer.jks。

複製以上檔案·貼上至 "C:\Program Files \Druck \DruckCommsServer \<< 通訊服務版本版本 >> \" 目錄。接著從相同位置編輯 application.properties · 將屬性值改成下列內容:

### a. Keystore = CommServer.jks

### b. Key-store.password=<<Keystore 密碼>>

c. key-store.type=JKS

### 5.5.3.6.1 在 Windows 作業系統中為 4sight 和 DruckCommsServer 安裝認證

- 1. 開啟 [Run] (執行) 並輸入「mmc」, 然後按下 Enter。
- 2. 前往 [File] (檔案) 並選取 [Add/Remove] (新增/移除) 嵌入式管理單元。
- 3. 從左側選單選取認證。按下 [Add] (新增) · 接著選取 [Computer account] (電腦帳戶) >> [Next] (下一步) >> [Finish] (完成)。然後按下[OK] (確定)。
- 4. 展開認證 (本機電腦) 區段。展開 [Trusted Root Certification Authorities] (可信任的根憑證授權單位)。
  對 [Certificates] (認證) 資料夾按下右鍵 >> [All tasks] (所有工作) >> [Import] (匯入)。
  選取 cacert.pem >> [Next] (下一步) >> [Finish] (完成)。
  - 如此,即可在可信任的授權單位下成功安裝我們的自訂 CA 授權。

執行所有步驟後,請啟動 DruckCommsServer 服務。

### 5.5.3.7 為 DruckCommsServer 設定自簽認證的步驟 (如安裝於用戶端機器)

為將 DruckCommsServer 轉換為 HTTPs,您需要具備 java keytool 和 OpenSSL 公用程式。

- 1. Keytool 公用程式的套件中包含 Java · 所以您可以在機器上安裝 Java · 或是不安裝 Java 直接確認是否可 使用 java keytool。
- 2. 下載和安裝 OpenSSL for Windows。
- 3. 執行下列命令,設定 OpenSSL bin 資料夾路徑變數。

Set path=%path%;"<<openssl 的 bin 資料夾>>" 預設路徑範例: Set Path=%Path%;"C:\Program Files\OpenSSL-Win64\bin"

4. 執行下列命令,設定 JRE bin 資料夾路徑變數。

### C:\Program Files\Java\<< Java 版本 >> \bin Set Path=%Path%; "C: \Program Files \Java \<< Java 版本>> \bin"

- 5. 從 Windows 服務停止 DruckCommsServer 服務。
- 6. 在 C 磁碟機或任何您喜歡的磁碟機中建立名稱為 CommserverCertificate 的新資料夾。
- 從位於路徑 C:\Program Files\Druck\4Sight2\<<latest folder number>>\app\Certificate 目錄的伺 服器機器取得 4sight2 公開認證檔案 4SightV2PublicKey.cer · 並將此檔案複製到
   CommserverCertificate 資料夾。
- 8. 現在請於 CommserverCertificate 資料夾中依照 5.5.3.5 節的步驟 4 和 5 建立 openssl-server.cnf 和 openssl-ca.cnf 檔案 · 並依照步驟 12 和 13 建立 index.txt 和 serial.txt。
- 9. 現在 CommServerCertificate 資料夾中具有五個檔案
  - a. openssl-server.cnf
  - b. openssl-ca.cnf
  - c. index.txt
  - d. serial.txt
  - e. 4SightV2PublicKey.cer
- 10. 以系統管理員權限開啟命令提示字元。

執行下列內容,導覽至 CommserverCertificate 資料夾,

cd "<< 前往 CommserverCertificate 之完整路徑 >>"

11. 執行下列命令,產生 cacert.pem 和 cakey.pem 檔案。

### openssl req -x509 -config openssl-ca.cnf -newkey rsa:4096 -sha256 -nodes -out cacert.pem -outform PEM

系統提示要求輸入國家/地區、州別等資訊時,請輸入正確認證資料。

- 12. 現在請執行 5.5.3.6 節的步驟 1,變更 CommserverCertificate 資料夾中的檔案內容。
- 13. 現在請執行 5.5.3.6 節的步驟 7 至 11。
- 14. 現在我們需要將 4sight 公開金鑰匯入 comm server cacert 用於通訊認證,因此請執行下列命令:

keytool -import -noprompt -trustcacerts -alias <<4sight 伺服器主機名稱>> -storepass changeit -keystore "C: \Program Files \Druck \DruckCommsServer \<< 通訊服務版本 >> \cacerts" -file 4SightV2PublicKey.cer

15. 完成上述所有內容後,您目前的 CommserverCertificate 資料夾便會出現 DruckCommServer.pfx 和 CommServer.jks。

```
複製以上檔案·貼上至 "C: \ Program Files \ Druck \ Druck CommsServer \ << 通訊服務版本版本 >> \"
目錄。接著從相同位置編輯 application.properties·將屬性值改成下列內容:
```

- a. Keystore = CommServer.jks
- b. key-store.password=<<Keystore 密碼>>

### c. key-store.type=JKS

5.5.3.7.1 在 Windows 作業系統中為 DruckCommsServer 安裝認證。

- 1. 開啟 [Run] (執行) 並輸入「mmc」, 然後按下 Enter。
- 2. 前往 [File] (檔案) 並選取 [Add/Remove] (新增/移除) 嵌入式管理單元。
- 3. 從左側選單選取認證。按下 [Add] (新增) · 接著選取 [Computer account] (電腦帳戶) >> [Next] (下一步) >> [Finish] (完成)。然後按下[OK] (確定)。
- 4. 展開認證 (本機電腦) 區段。展開 [Trusted Root Certification Authorities] (可信任的根憑證授權單位)。
  對 [Certificates] (認證) 資料夾按下右鍵 >> [All tasks] (所有工作) >> [Import] (匯入)。
  選取 cacert.pem >> [Next] (下一步) >> [Finish] (完成)。

如此·即可在可信任的授權單位下成功安裝我們的自訂 CA 授權。

執行所有步驟後,請啟動 DruckCommsServer 服務。

如果您只想確認 DruckCommsServer 是否已成功轉換為 https · 只需要在 Google Chrome 分頁中開啟下列 連結: Https://localhost:9443/api/devicemanager/version (預設的 comm server 連接埠編號為 9443 · 如您已變更 · 則請輸入您的連接埠編號)

### 5.5.3.8 在 4Sight2 中驗證認證

- 1. 重新啟動伺服器 PC。
- 2. 從開啟的 Windows 服務中重新啟動 4Sight2 和 DruckCommsServer
- 3. 開啟 Google Chrome · 清除瀏覽器快取資料並重新開啟 Google Chrome · 請確保沒有其他正在執行的 Google Chrome 執行個體 ·
- 4. 在網址列中輸入下列 URL,再按下 Enter。

### Https://<<伺服器主機名稱>>:8443/4sight2.

注意:您需要在上述 URL 中使用主機名稱

5. 若為正確的 HTTPS URL,系統應會向您顯示登入畫面。

注意:紅色錯誤訊息已從網址列中消失。若連結仍不安全,請重新開啟電腦並前往步驟3。

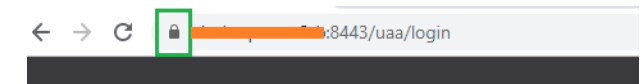

# 4Sight2 安裝常見問題

# 6. 4Sight2 安裝常見問題

### 6.1 設定與安裝

問題1:我的組織有多個站點且分布在全球各地。設定 4Sight2 的最佳方式為何?

回答:這要取決於您如何維護和運作這些站點。若所有站點皆由中央的 IT 中樞進行維護和運作,則您可以集中 安裝單一 4Sight2 授權。所有站點可透過網路或 LAN 存取 4Sight2。另一方面來說,若您的子企業是單獨運作 管理的個體,則可以購買多個 4Sight2 授權。

問題 2: 若我購買多個 4Sight2 授權,這些授權是否可以互相通訊?

**回答:**否,每個 4Sight2 授權是分別獨立的軟體,有自己的應用程式安裝和資料庫。獨立安裝軟體之間並無互相通訊。如需詳細說明或討論任何特別需求,請聯絡 4Sight2 團隊。

問題3:如何下載4Sight2?

回答:您可以輕鬆從公司網站下載 4Sight2。連結如下所示。

https://info.bakerhughesds.com/4sight2-software-trial-LP.html

或

您可以洽詢營業部並下訂單。然後您會收到內含示範版本的 USB 隨身碟。

**問題 4**:我可以在非 Windows 作業系統中安裝 4Sight2 嗎?

回答:否,4Sight2 僅支援 Windows 平台。

問題 5: 我是否已下載並安裝 4Sight2? 如何存取 4Sight2?

回答:4Sight2 是 Web 型軟體。因此,當您安裝 4Sight2 時不會在桌面或電腦中產生任何圖示。若要存取 4Sight2.

- 請開啟 Google Chrome,在網址列中貼上以下 URL,然後按下 Enter 鍵,
- 若 4Sight2 是安裝在相同電腦 · 則使用 http://localhost:<應用程式連接埠號碼> /4sight2;若安裝在相同 網路中的不同電腦 · 則使用

http://<電腦名稱或 IP 位址>:<應用程式連接埠號碼>/4sight2

• 可在 Google Chrome 中建立書籤以便未來參考。

問題 6:4Sight2 安裝程式找不到 Postgres 資料庫檔案

請確保已將安裝程式解壓縮至本機位置·並從 [Disk 1] (磁碟機 1) 的資料夾中執行可執行檔。確保安裝程式解壓 縮所在的本機位置沒有長路徑名稱·因為這會導致找不到安裝程式的必要檔案。

問題7:若在升級期間取消升級程序會發生什麼事?

回答:若管理員在任何階段取消升級程序,則應用程式會回復到1.4版本並正常運作。管理員必須再次啟動升級 程序,才能成功執行升級。 問題 8: 若使用者在安裝 4Sight2 應用程式時遇到這則訊息「Please enter valid port number.To know valid port numbers please refer installation manual」(請輸入有效的連接埠號碼。如需知道有效的連接埠號碼,請參考安裝手冊)

回答:以下是無效連接埠的範圍,請選擇有效的連接埠繼續進行安裝

- 保留連接埠 0 到 1024 用於 TCP 連線
- 不安全的連接埠包括: 2049、3659、4045、6000、6665-6669、65535

```
問題9:4Sight2 無法在系統中使用 https
```

回答:在要安裝 4sight2 應用程式的電腦上,請遵循以下網域名稱語法

<domain> ::= <subdomain>

<subdomain> ::= <label> | <subdomain> "."<label>

<label> ::= <letter> [ [ <ldh-str> ] <let-dig> ]

<ldh-str> ::= <let-dig-hyp> | <let-dig-hyp> <ldh-str>

<let-dig-hyp> ::= <let-dig> | "-"

<let-dig> ::= <letter> | <digit>

<letter> ::= 大寫 A 到 Z

和小寫 a 到 z 的 52 個英文字母之一

```
<digit> ::= 0 到 9 的 10 個數字之一
```

注意:網域名稱可使用大寫和小寫字母。相同拼音但大小寫不同的兩個名稱會被視為相同。

### 6.2 測試設備通訊器常見問題

問題1:我已完成安裝手冊的所有步驟,仍無法在清單中看到我的裝置。

回答:若您在執行這些步驟之後,在清單中仍找不到測試設備,請重新安裝 4Sight2 驅動程式。若要這樣做,請 移至[控制台]>>[程式和功能],從清單中解除安裝 DruckCommsServer。重新安裝測試設備通訊器。

問題 2:畫面顯示錯誤「No Devices Found」(找不到裝置)

回答:若要解決此問題,

- 確保您已正確地使用 USB 纜線與裝置實體連線。若要檢查是否已連線,請移至 [裝置管理員] 並在清單中找 出您的裝置。理想情況下,會在 [通用序列匯流排控制器] 區段中找到您的裝置。若在 [Other devices] (其 他裝置) 中看到您的裝置,則需要執行上述設定為 USB 裝置。
- 確保您的裝置處於通訊或 comms 模式。參閱上述的步驟1。
- 確保驅動程式路徑正確指向 C:\Windows\INF... 參閱上述的步驟 2。

問題 3:按一下重新整理或清單中的測試設備時,畫面顯示錯誤「Internal Server Error」(內部伺服器錯誤)。 回答:若要解決此問題,

• 移至 [Windows 服務] (亦即 [服務]),

| 🔍 Services            |                                                               |                                                                                     |                                  | _ | ×                          |
|-----------------------|---------------------------------------------------------------|-------------------------------------------------------------------------------------|----------------------------------|---|----------------------------|
| File Action View      | Help                                                          |                                                                                     |                                  |   |                            |
| ♦ ♦                   | à 📑 🛛 🖬 🕨 🔳 🕪                                                 |                                                                                     |                                  |   |                            |
| Services (Local)      | 🔍 Services (Local)                                            |                                                                                     |                                  |   |                            |
|                       | DruckCommsServer                                              | Name                                                                                | ^                                |   | Desc ^                     |
|                       | <u>Stop</u> the service<br><u>Restart</u> the service         | Distributed Trans DNS Client Downloaded Ma                                          | action Coordinator<br>ps Manager |   | Cooi<br>The<br>Winc        |
|                       | Description:<br>Communication Server for Druck<br>Instruments | CruckComme<br>CruckComme<br>Embedded M<br>CruckComme<br>Embedded M<br>Enterprise An | Start<br>Stop<br>Pause           |   | Com<br>The<br>Prov<br>Enak |
|                       | Extended Standard                                             | <                                                                                   | Resume<br>Restart                |   | > ×                        |
| Stop service DruckCon | nmsServer on Local Computer                                   |                                                                                     | All Tasks >                      |   |                            |
|                       |                                                               |                                                                                     | Refresh                          |   |                            |
|                       |                                                               |                                                                                     | Properties                       |   |                            |
|                       |                                                               |                                                                                     | Help                             |   |                            |

• 以滑鼠右鍵按一下清單中的 [DruckCommsServer] 服務,然後按一下 [重新啟動]。

• 移至 [4Sight2] >> 按一下 [重新整理] 按鈕。即可在清單中看到該裝置。

### 問題 4:畫面顯示錯誤「Communications Error」(通訊錯誤)。

回答:軟體有時無法正確地與裝置進行通訊,原因諸如 USB 接觸不良、裝置無反應、裝置忙於執行其他任務、 伺服器忙於執行其他任務等。再按一下 [重新整理] 按鈕應可解決此問題 (試 2 至 3 次)

然而若此錯誤仍持續發生,請嘗試以下步驟,

• 將裝置重開機 (Genii / PACE) · 確保這樣做是安全的且裝置未在執行重要操作。再試一次。同時確保裝置仍 有實體連線。

若上述步驟都沒有作用,請遵循上述步驟3的指示,重新啟動 [DruckCommsServer] 服務。

# 安裝故障排除

# 7. 安裝故障排除

## 7.1 測試設備通訊問題

您已檢查確認測試設備通訊器在直接呼叫通訊器時會傳回 json 字串 · 但在使用 4Sight2 與測試設備進行通訊 時 · 可能會發生沒有測試設備傳回的情況 · 這可能是由於以下兩個主要問題之一所導致:

• 連接埠號碼設定錯誤 - 請聯絡您的管理員,以找出 4Sight2 正用來聯絡測試設備通訊器的連接埠。

得知連接埠號碼後,您可瀏覽至 C:\Program Files\Druck\DruckCommsServer\[版本] 並執行 CommsServerInstallTool.exe

| Install Tool                  | – 🗆 X               |  |  |  |  |  |
|-------------------------------|---------------------|--|--|--|--|--|
| Configuration<br>Port Numbers | Druck               |  |  |  |  |  |
| нттр 9000 🔹<br>нттрз 9443 🔹   | Change Port Numbers |  |  |  |  |  |
| Install Drivers               | Finish              |  |  |  |  |  |

編輯連接埠號碼·然後按一下 [Change Port Numbers] (變更連接埠號碼) 按鈕。等待服務重新啟動。連接埠號碼已變更。選取 [Finish] (完成) 按鈕。

測試設備通訊器不是設定透過 Https 傳送,但 4Sight2 是。
 請聯絡您的管理員以安裝測試設備通訊器的自簽認證。

# 7.2 Postgres 資料庫備份

請參閱 4Sight2 使用手冊 - 123M3138 關於 postgres 資料庫備份的資訊。

# 7.3 Postgres 資料庫還原

假設您已使用 4Sight 應用程式進行資料庫備份。

4Sight 應用程式 (1.4 版及更新版本) 提供啟動備份的介面 (由使用者啟動/排程)。在伺服器的 4Sight 安裝目錄內,此作業會在備份資料夾中建立檔案。每次啟動備份時,系統都會在備份資料夾中建立新資料夾,並按照成功 完成備份的日期和時間以 YYYYMMDDHHSS (年、月、日、時、秒) 格式為資料夾命名。

| - I 🛃                  | , <del>,</del> ∣ B | Backup                                         |                                         |           |                     |                  |            |                         |            |      |    | -                                             | ×        |
|------------------------|--------------------|------------------------------------------------|-----------------------------------------|-----------|---------------------|------------------|------------|-------------------------|------------|------|----|-----------------------------------------------|----------|
| File                   | Home               | Share View                                     |                                         |           |                     |                  |            |                         |            |      |    |                                               | ^ 🕐      |
| Pin to Quick<br>access | Copy               | Paste Cut<br>Paste Copy path<br>Paste shortcut | Move Co<br>to * to                      |           | te Rename           | New<br>folder    | New item   | <b>▼</b><br>SS <b>▼</b> | Properties | Edit |    | Select all<br>Select none<br>Invert selection |          |
| 6 A                    | v 🛧 🚺              | > This PC > Windows                            | (C·) → Prog                             | ram Files | > Druck >           | 4Sight2          | > 15 > Bac | kun                     |            | - v  | 25 | Search Backup                                 | ρ        |
|                        | Name               | 200420 10-24-35                                | (c, , , , , , , , , , , , , , , , , , , | Date mc   | dified<br>020 10:24 | Type<br>File fol | der        | Size                    |            |      | 0  | Scarch Backap                                 | 7        |
| 1 item                 |                    |                                                |                                         |           |                     |                  |            |                         |            |      |    |                                               | ::::<br> |

建議作法是將備份資料夾的內容備份在不同的媒體中。

每個資料夾有5個檔案。

- 1. 4Sight<應用程式版本>.bck
- 2. 4Sightaudit<應用程式版本>.bck
- 3. uaa<應用程式版本>.bck
- 4. metadata.properties
- 5. status.json

\*.bck 檔案的字尾是 4Sight 應用程式的版本。請確保您所還原的資料庫確實符合應用程式的版本。本應用程式 不支援較新 / 較舊版本的資料庫。請注意,版本包含的是底線 (\_)而不是句點 (.),例如 1\_4而不是 1.4。在還原 步驟中使用以下命令時,請確認將 <應用程式版本> 替換為已安裝的 4Sight 正確版本。

metadata.properties 檔案中包含備份啟動期間所輸入的備份名稱。

#### SHA 256 檢查

每個備份有 3 個檔案 - 每個資料庫各一,檔案副檔名皆是.bck。metadata.properties 檔案包含每個備份檔案的 SHA 256。

- 1. 以系統管理員身分開啟另一個命令提示字元·將目錄切換至內含上述選定備份檔案的資料夾。
- 2. 使用以下命令計算每個檔案的 SHA256

certutil -hashfile 4Sight<應用程式版本>.bck SHA256 certutil -hashfile 4Sightaudit<應用程式版本>.bck SHA256 certutil -hashfile uga<應用程式版本>.bck SHA256

3. 繼續執行還原步驟之前,檢查每個檔案的 SHA 256 是否符合 metadata 檔案中提到的 SHA 256。當命令提示字元中的總和檢查碼和 metatdata 檔案中的總和檢查碼完全相同時,代表用於還原的備份檔案是有效的。只有在兩者的總和檢查碼相同時,才能繼續執行還原步驟。

### 7.4 還原步驟:

- 1. 以系統管理員身分登入 4Sight 伺服器。
- 尋找正在執行 Postgres 資料庫的連接埠。在 <4Sight 安裝目錄>\apachetomcat\webapps\application.properties 檔案中的屬性 spring.datasource.url 可以找到連接埠。以 系統管理員身分執行並使用「記事本」開啟此檔案。連接埠號碼就在 4Sight<應用程式版本> 前面
- 3. 以系統管理員身分執行命令提示字元,並以 postgres 使用者登入 psql 命令公用程式。

C:\Program Files \PostgreSQL \11 \bin \psql" --port=<資料庫連接埠> postgres postgres

- 在 <4Sight 安裝目錄>\apache-tomcat\webapps\application.properties 檔案中的屬性 spring.datasource.username 可以找到應用程式所使用的資料庫使用者。以系統管理員身分執行並使用 「記事本」開啟此檔案。
- 5. 若\*\_temp 資料庫存在,則在 psql 提示字元中執行下列命令予以刪除,然後建立空白的\*\_temp 資料庫。

DROP DATABASE IF EXISTS "4Sight<應用程式版本>\_temp"; CREATE DATABASE "4Sight<應用程式版本>\_temp" WITH TEMPLATE template0 OWNER "<資料庫使用 者>" LC\_COLLATE = "C" LC\_CTYPE = "C" TABLESPACE = "4Sight\_<應用程式版本>\_4Sight"; DROP DATABASE IF EXISTS "4Sightaudit<應用程式版本>\_temp"; CREATE DATABASE "4Sightaudit<應用程式版本>\_temp" WITH TEMPLATE template0 OWNER "<資料庫 使用者>" LC\_COLLATE = "C" LC\_CTYPE = "C" TABLESPACE = "4Sight\_<應用程式版本>\_4Sightaudit"; DROP DATABASE IF EXISTS "uaa<應用程式版本>\_temp"; CREATE DATABASE IF EXISTS "uaa<應用程式版本>\_temp"; CREATE DATABASE IF EXISTS "uaa<應用程式版本>\_temp"; CREATE DATABASE "uaa<應用程式版本>\_temp" WITH TEMPLATE template0 OWNER "<資料庫使用者>" LC\_COLLATE = "C" LC\_CTYPE = "C" TABLESPACE = "4Sight\_<應用程式版本>\_uaa";

將上述3個資料庫的擁有者變更為此使用者。請注意,使用者名稱區分大小寫。

ALTER DATABASE "4Sight<應用程式版本>\_temp" OWNER TO "<資料庫使用者>"; ALTER DATABASE "4Sightaudit<應用程式版本>\_temp" OWNER TO "<資料庫使用者>"; ALTER DATABASE "uaa<應用程式版本>\_temp" OWNER TO "<資料庫使用者>";

- 6. 檢查備份的 metadata.properties 檔案,決定要還原哪一個備份。
- 以系統管理員身分開啟另一個命令提示字元,將目錄切換至內含上述所選備份檔案的資料夾。 使用以下命令,將資料庫從\*.bck 檔案還原到\*\_temp 資料庫。若出現要求輸入密碼的提示,請輸入 postgres 超級使用者的密碼。

"C:\Program Files\PostgreSQL\11\bin\pg\_restore" --port=<資料庫連接埠> --no-owner -username=postgres --dbname=4Sight<應用程式版本>\_temp -n public --role=<資料庫使用者> 4Sight<應用程式版本>.bck

"C:\Program Files\PostgreSQL\11\bin\pg\_restore" --port=<資料庫連接埠)> --no-owner -username=postgres --dbname=4Sightaudit<應用程式版本>\_temp -n public --role=<資料庫使用 者> 4Sightaudit<應用程式版本>.bck

"C:\Program Files\PostgreSQL\11\bin\pg\_restore" --port=<資料庫連接埠> --no-owner -username=postgres --dbname=uaa<應用程式版本>\_temp -n public --role=<資料庫使用者> uaa<應用程式版本>.bck

- 若\*\_old 資料庫存在,則在 psql 提示字元中執行以下命令加以刪除。
   DROP DATABASE IF EXISTS "4Sight<應用程式版本>\_old";
   DROP DATABASE IF EXISTS "4Sightaudit<應用程式版本>\_old";
   DROP DATABASE IF EXISTS "uaa<應用程式版本>\_old";
- 9. 若 4Sight 服務和 pgadmin 應用程式仍開啟,則將其停止。
- 在 psql 提示字元中執行以下命令·將現有的 4Sight 資料庫重新命名為 \*\_old。
   ALTER DATABASE "4Sight<應用程式版本>" RENAME TO "4Sight<應用程式版本>\_old";
   ALTER DATABASE "4Sightaudit<應用程式版本>" RENAME TO "4Sightaudit<應用程式版本>\_old";
   ALTER DATABASE "uaa<應用程式版本>" RENAME TO "uaa<應用程式版本>\_old";
- 在 psql 提示字元中執行以下命令,將 \*\_temp 資料庫重新命名為 4Sight 資料庫。
   ALTER DATABASE "4Sight<應用程式版本>\_temp" RENAME TO "4Sight<應用程式版本>";
   ALTER DATABASE "4Sightaudit<應用程式版本>\_temp" RENAME TO "4Sightaudit<應用程式版本>";
   ALTER DATABASE "uaa<應用程式版本>\_temp" RENAME TO "uaa<應用程式版本>";
- 12. 啟動 4Sight 服務,並嘗試以系統管理員身分登入。請注意,備份時所使用的管理員密碼現在必須用於登入。

## 7.5 如何從 4Sight2 機器當機復原?

假設:使用者在當機之前已經備份 4Sight2 資料庫。

使用者知道應用程式和資料庫的使用者名稱和密碼。

- 1. 使用支援的作業系統和驅動程式安裝機器。
- 2. 在機器上安裝 4Sight2。
- 3. 安裝應用程式時,提供與之前用於應用程式和 Postgres 資料庫相同的使用者名稱和密碼。

| Existing PostgreSQ         | QL 11 Database Details                 | Druck |
|----------------------------|----------------------------------------|-------|
| PostgreSQL Installation Di | irectory                               |       |
| Installation Directory     | C:\Program Files\PostgreSQL\1          | 1     |
| PostgreSQL Port number     |                                        |       |
| Port                       | 5432                                   |       |
| Please provide password    | for the database super user (postgres) | )     |
|                            |                                        |       |
| Password                   |                                        |       |
| Password<br>stallShield    | <u>[</u> ]                             |       |

| 與之前安裝相同的密碼 |                                                                                                    |                                            |                 |                |        |
|------------|----------------------------------------------------------------------------------------------------|--------------------------------------------|-----------------|----------------|--------|
|            | 🖟 4Sight2 V1.5.0.171                                                                                | 177 - InstallShield W                      | izard           |                | ×      |
|            | Application Det                                                                                     | ails                                       |                 | E              | Druck  |
|            | Enter 4Sight2 Applica                                                                               | tion User Information                      |                 |                |        |
|            | User ID                                                                                             |                                            |                 |                |        |
|            | Password                                                                                            |                                            |                 |                | ]      |
|            | Confirm Password                                                                                    |                                            |                 |                | ]      |
|            | Email                                                                                               |                                            |                 |                |        |
|            | Enter Database User<br>Use Default User<br>User ID<br>Password<br>Confirm Password<br>InstallShield | Information<br>ID/Password<br>4Sight2Admin | Show Password & | •              | ]      |
|            |                                                                                                    |                                            | < <u>B</u> ack  | <u>N</u> ext > | Cancel |

### 像之前安裝一樣填妥所有欄位

4. 成功安裝應用程式之後,捨棄從 pgAdmin 安裝應用程式時所建立的預設資料庫 (在資料庫上按一下湯鼠右 鍵,選取 [Delete/Drop] (刪除/捨棄))。若在捨棄資料庫時出現錯誤,請重新啟動 Postgres 服務並在重新 整理之後再試一次。

| File Edit Plugins View                                                                                                    | / Tools Help                                                         |                                                                                                    |                                                                                                    |                                      |
|----------------------------------------------------------------------------------------------------|----------------------------------------------------------------------|----------------------------------------------------------------------------------------------------|----------------------------------------------------------------------------------------------------|--------------------------------------|
| 🇨 🛃 💼 🖻                                                                                                    | 🎍 🗿 🔎 🛄 📗                                                            | 📲 🌽 🚅 🖣 🎈                                                                                                    | ??                                                                                                    |                                      |
| Object browser<br>Server Groups                                                                                                    | ×                                                                    | Properties Statistics                                                                                                    | Depen <mark>d</mark> encies                                                                                                    | Dependents                           |
| Servers (1)     Postgre5QL 9.5 (localhost:5432)     Databases (3)                                                                                                    |                                                                      | Property                                                                                                    | Value<br>4Sight<br>18225                                                                                                    |                                      |
| Control Control C | Refresh                                                              | Owner<br>ACL                                                                                                    | 123                                                                                                    |                                      |
|                                                                                                    | New Object S<br>Disconnect database<br>Delete/Drop<br>Search objects | Tablespace<br>Default tablespace<br>Encoding<br>Collation<br>Character type                                                                 | pg_default<br>pg_default<br>UTF8<br>English_Un<br>English_Un                                                                      | ited States.1252<br>ited States.1252 |
|                                                                                                    | CREATE Script<br>Reports ><br>Maintenance<br>Backup<br>Restore       | Default schema<br>Default table ACL<br>Default sequence ACL<br>Default function ACL<br>Default type ACL<br>Allow connections?<br>Connected? | Default schema Default table ACL Default sequence ACL Default function ACL Default type ACL Allow connections? Yes Connected? Yes |                                      |
|                                                                                                    | Properties                                                           | Connection limit<br>System database?                                                                                                    | -1<br>No                                                                                                    |                                      |

5. 成功捨棄資料庫和使用者之後。依照這些步驟從命令提示字元將上述資料庫進行還原。

6. 現在已成功還原資料庫,可在瀏覽器中開啟本應用程式檢閱相同的內容。

# 7.6 安裝失敗情況:

下表說明安裝期間的各種失敗情況和解決動作。

| 錯誤訊息                                                                                                    | 情況                                                         | 解決方法 / 採取動作                                                                                                    |
|----------------------------------------------------------------------------------------------------|------------------------------------------------------------|----------------------------------------------------------------------------------------------------|
| <sup>「</sup> Insufficient disk space<br>available to install 4Sight2<br>application. Please ensure a<br>minimum of 4096 MB is<br>available. Free Space :<br>available MB. 」 | 硬碟大小的問題導致失敗 (在<br>升級開始時沒有足夠空間的情<br>況下)                     | 管理員必須釋放個別磁碟的空間,然後<br>重試升級程序。                                                                                                    |
| <sup>「</sup> Deployment fail while<br>Migrating database」                                                                                                    | 硬碟大小的問題導致失敗 (在<br>升級成功開始後沒有足夠空間<br>的情況下)                   | 管理員必須釋放個別磁碟的空間,然後<br>重試升級程序。                                                                                                    |
| <sup>「</sup> Installation failed while<br>migrating Database. Please<br>reinstall 4sight2」                                                                                  | 複製資料庫時的資料完整性問<br>題導致失敗                                     | 若發生此問題·管理員必須聯絡客戶支援中心。保存資料完整性原因的記錄檔<br>位於 [C:\Users\[使用者名稱]\App<br>Data\Local\Temp\logs]                                               |
| <sup>「</sup> Installation failed while<br>migrating Database. Please<br>reinstall 4sight2」                                                                                  | 結構更新階段的資料完整性問<br>題導致失敗                                     | 若發生此問題、管理員必須聯絡客戶支<br>援中心。保存資料完整性原因的記錄檔<br>位於 [C:\Program<br>Files\Druck\4Sight2\< <latest folder<br="">number&gt;&gt;\logs]</latest>  |
| <sup>r</sup> Failed to locate existing<br>4Sight2 service. Please<br>ensure existing 4Sight2<br>version is installed on this<br>machine and the service is<br>running J     | 當安裝程式無法取得服務狀態<br>時會發生此錯誤                                   | 管理員必須確保 4Sight2 服務已啟動且<br>正在執行                                                                                                    |
| <sup>「</sup> Failed to start the 4Sight2<br>service. Please ensure the<br>4Sight2 service is present<br>and running 」                                                       | 若應用程式損毀、部分檔案遭<br>刪除、其他應用程式正使用連<br>接埠或使用者已停止服務等,<br>皆會導致失敗。 | 若管理員成功取得服務狀態,但某些原<br>因導致服務未執行 (例如,應用程式損<br>毀、部分檔案遭刪除、連接埠被其他應<br>用程式使用或使用者已停止服務等),則<br>系統會嘗試啟動此服務。若服務仍無法<br>啟動,則管理員必須聯絡客戶支援來解<br>決此問題。 |
| <sup>¬</sup> Upgrade of 4Sight2<br>application is supported<br>from version 1.3 onwards. For<br>earlier version upgrade<br>support please contact<br>Customer Care. J       | 若是安裝 1.3 之前的版本·將<br>不會執行升級。                                | 只能從1.3升級到更新的版本。                                                                                                    |

| 錯誤訊息                                                                                                    | 情況                                                                     | 解決方法 <b>/</b> 採取動作                                                                                                    |
|----------------------------------------------------------------------------------------------------|------------------------------------------------------------------------|----------------------------------------------------------------------------------------------------|
| Installer has detected<br>another minor version of<br>PostgreSQL 11. Installer will<br>not continue.<br>Refer to 4Sight2 Installation<br>manual for more details | 4Sight2 無法繼續進行<br>4Sight2 安裝 · 因為目標機器<br>上已經有相同的 PostgreSQL<br>版本 (變體) | 可能的選項<br>1.使用者可以選擇另一部機器<br>2.使用者先將使用 Postgres 11.3 版本的<br>現有應用程式進行備份、解除安裝、再<br>將該應用程式部署到另一部機器。解除<br>安裝 Postgres,然後重新啟動 4Sight2<br>安裝作業 |
| Installation failed while<br>upgrading database. Please<br>reinstall 4Sight2.<br>Refer to 4Sight2 Installation<br>manual for more details                        | 升級期間可能會發生某些內<br>部錯誤,使用者可以嘗試重<br>新安裝                                    | 若問題持續發生 · 使用者可分享安裝記<br>錄檔以瞭解詳情                                                                                                    |

# 7.7 一般錯誤原因

以下是 4sight2 透過 USB 與 Druck 設備進行通訊的相關常見問題。

- 實體連線鬆脫或不穩定。
- 磨損的纜線 / 連接埠。
- USB 介面卡品質不佳。
- USB 介面卡 / 連接埠超載。
- 裝置長時間持續執行,導致進入休眠或睡眠模式。
- 裝置未處於通訊模式。
- 未安裝或升級驅動程式軟體。4Sight2應用程式和驅動程式的版本必須相同,才能與硬體建立通訊。
- 裝置的韌體版本太舊。

# 7.8 解除安裝 4Sight2

若您需要安裝 4Sight2 的新副本、新版本,或由於安裝時發生問題而需要解除安裝 4Sight 2,請遵循這些指示進行操作。

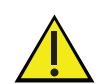

一旦解除安裝 PostgreSQL 資料庫元件,也會刪除 4Sight2 資料庫而導致資料遺失。系統將不會自動依下列步驟建立備份,請務必在開始解除安裝前,手動建立備份並將備份儲存至 4Sight2 安裝資料夾以外的替代位置。請參閱本手冊 Postgres 資料庫備份與還原小節。

若您選擇解除安裝 4Sight2 應用程式但保留資料庫,請參閱本手冊中的〈4Sight2 安裝〉部分。進行解除安裝時,您會需要超級使用者的資料庫認證。請勿在不知道這些認證的情況下嘗試執行解除安裝。

若您希望在不用解除安裝資料庫的情況下升級您的 4Sight2 版本,請不要遵循下列指示。

- 1. 移至 [控制台] >> [程式和功能]
- 2. 以滑鼠右鍵按一下 [4Sight2], 然後選取 [解除安裝]。
- 3. 遵循解除安裝精靈的指示
- 4. 以滑鼠右鍵按一下 [PostgreSQL 11], 然後選取 [Uninstall] (解除安裝)
- 5. 遵循解除安裝精靈的指示
- 6. 解除安裝 PostgreSQL 並不會刪除資料夾。您需要手動執行此程序。刪除的資料夾可以在 C:\Program Files \PostgreSQL \11 \ 找到。
  - a. 若您希望刪除整個 PostgreSQL 資料夾,請在繼續操作前確保將所有備份檔案、指令碼從 bin 資料夾 中移除。
  - b. 預設的 4Sight2 資料庫備份將建立和儲存於下列位置: C:\Program Files\PostgreSQL\II\bin
- 7. 若允許的話,建議重新啟動電腦。
- 8. 4Sight2已成功解除安装。

# 7.9 安全通訊疑難排解

- Command 'command name' is not recognized as an internal or external command. E.g. 'keytool' is not recognized as an internal or external command (「command name」命令不會被 識別為內部或外部命令。例如,「keytool」不會被識別為內部或外部命令)。
- 若您收到這類錯誤訊息,則表示在目前的資料夾中,命令提示字元找不到指定命令的參照依據。
   為解決此問題,可使用下方命令導向至正確的資料夾。
   Set Path=%Path%;"<<命令位置的完整路徑>>"
   舉例來說,在上方與 keytool 相關的錯誤訊息中,您需要將路徑設定如下,
   Set "Path=%Path%;C:\Program Files\Druck\4Sight2\<<\atest folder number>>\jre\bin"
- 2. Bad IP address (錯誤的 IP 位址)
- 如果收到此錯誤訊息 · 表示 openssl-ca.cnf 或 openssl-server.cnf 檔案中的 IP 位址或主機名稱不正確。 注意:您可能需要在這些檔案中多個位置進行更正,並重新執行步驟。
- 3. No such file or directory... (無此檔案或目錄...)
- 如果收到此錯誤訊息,表示您執行的命令可能指向不正確的檔案名稱。查看命令是否有任何檔案名稱錯誤, 也查看該名稱的檔案是否存在於資料夾中,並重新執行命令。您可能需要在命令中更正檔名,或依照步驟產 生遺失的檔案。
- 此錯誤可能會發生於 index.txt 和 serial.txt 檔案 · 因為在某些情況下 · 副檔名可能會於檔案名稱後方出現兩 次 · 如 intex.txt.txt 。

只要編輯檔案,儲存時不加上.txt 副檔名即可。確保檔案只具有一個.txt 副檔名。

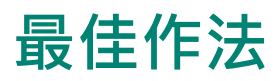

# 8. 最佳作法

伺服器強化

應該根據 Microsoft 或 CIS 準則強化伺服器環境。

# 8.1 Tomcat

- 在僅有管理員或 LocalService 可存取的安全資料夾中安裝 Tomcat,例如 C: Program Files (x86)
- 將 Tomcat 安裝為在 LocalService 帳戶中執行的服務。
- 移除 WebApp 中所有內容 · 移除預設不需要的應用程式。
- 替換預設的錯誤頁面,如 404、403 和 500 等頁面。
- 強制執行 HTTPS · 啟用 SSL ·
- 應在 SSL 上執行管理應用程式。
- 每個 Web 應用程式均有使用者個別記錄檔。
- 移除伺服器橫幅。
- 啟用存取記錄。
- 變更關機連接埠和命令。

# 8.2 PostgreSQL

- 所有高權限帳戶如 pgdba、postgres、depesz 皆應限於本機登入。
- 確保 pg-hba.conf 檔案中的順序正確,才能讓正確的使用者取得適當存取權。
- 設定 pg-hba.conf, 讓伺服器只能從本機電腦連線 (而非透過網路)。

# 8.3 防火牆最佳作法

以下有些防火牆最佳作法,建議與 4Sight2 搭配使用:

### 8.3.1 原則

- 1. 防火牆設定應該與組織安全性原則一致。
- 2. 一律使用最低權限原則。預設拒絕一切。允許特定流量 (使用來源、目的地和連接埠)。
- 3. 先使用特定規則,再使用明確的捨棄規則。
- 4. 記錄所有動作,特別是針對稽核記錄的嘗試失敗。

### 8.3.2 資源

- **l.** 監控記憶體使用率。
- 2. 監控 CPU 使用率。
- 3. 監控頻寬使用率。
- 4. 限制在防火牆機器上執行的應用程式數目。

### 8.3.3 安裝與維護

- 1. 限制對防火牆機器的實體存取。
- 2. 使用不重複的使用者 ID 進行管理。

- 3. 在機器上遵循嚴格的帳戶原則。
- 4. 定期修補作業系統、應用程式軟體、韌體等。
- 5. 定期封存規則庫、設定及記錄。記錄來源控制中的所有規則和變更。
- 6. 執行定期測試。
- 7. 服務解除委任時要移除不需使用的規則。
- 8. 定時執行稽核並檢閱規則。
- 9. 定期查看安全性公告。

### 8.3.4 其他安全性

- 1. 使用具狀態檢查項。
- 2. 使用 Proxy。
- 3. 使用應用程式層級檢查和篩選功能。

### 8.3.5 內部保護

- 1. 設定可接受的使用原則。
- 2. 為每個使用者設定個人防火牆。
- 3. 主機型入侵預防。
- **4.** 網路監控。
- 5. 內容篩選·
- 6. 對每部電腦和應用程式設定存取控制。

## 辦公室地點

#### 總部

英國,萊斯特 電話:+44 (0) 116 2317233 電子郵件:gb.sensing.sales@bakerhughes.com

#### 中國

北京 電話:+86 180 1929 3751 電子郵件:fan.kai@bakerhughes.com

### 阿拉伯聯合大公國

阿布達比 電話:+971 528007351 電子郵件:suhel.aboobacker@bakerhughes.com

### 美國

波士頓 電話:1-800-833-9438 電子郵件:custcareboston@bhge.com

### 德國

法蘭克福 電話:+49(0)69-22222-973 電子郵件:sensing.de.cc@bakerhughes.com

# 服務與支援地點

### 技術支援

全球 電子郵件:mstechsupport@bakerhughes.com 電話:+81335318711

### 巴西

坎皮納斯 電話:+55 11 3958 0098、+55 19 2104 6983 電子郵件:mcs.services@bakerhughes.com

#### 英國

萊斯特

電話:+44(0)1162317107 電子郵件:sensing.grobycc@bakerhughes.com 電子郵件:sensing.FR.cc@bakerhughes.com

### 日本

東京 電話:+81368904538 電子郵件:gesitj@bakerhughes.com

### 中國

廣州 電話:+86 173 1081 7703 電子郵件:dehou.zhang@bakerhughes.com

法國 土魯斯 電話:+33 562 888 250 電子郵件:sensing.FR.cc@bakerhughes.com

### 荷蘭

胡弗拉肯 電話:+31334678950 電子郵件:nl.sensing.sales@bakerhughes.com 電子郵件:csd.italia@bakerhughes.com

### 澳洲

日本

東京

印度

浦那

電子郵件:

法國

土魯斯

電話:+91 213 5620426

電話:+33 562 888 250

mcsindia.inhouseservice@bakerhughes.com

斯普林菲爾德中心 電話:1300 171 502 電子郵件: custcare.au@ge.com

### 中國

常州 電話:+86 400 818 1099 電子郵件:service.druck.jp@bakerhughes.com 電子郵件:service.mcchina@bakerhughes.com

### 阿拉伯聯合大公國

阿布達比 電話:+97124079381 電子郵件:gulfservices@bakerhughes.com

#### 美國

比爾里卡 電話:+1 (281) 542-3650 電子郵件:namservice@bakerhughes.com

2020 版權所有 Druck, Baker Hughes Business。本資料包含 Baker Hughes 公司與其在世界各地的子公司的一個或多個註冊 商標。所有第三方產品及公司名稱皆是其各自持有者的商標。 123M3140 修訂 F | 中文

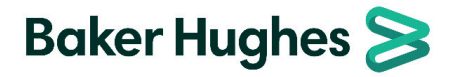

### 中國 上海

電話:+86 135 6492 6586 電子郵件:hensen.zhang@bakerhughes.com

### 印度

班加羅爾 電話:+919986024426 電子郵件: aneesh.madhav@bakerhughes.com

### 俄羅斯

莫斯科 電話:+7 915 3161487 電子郵件: aleksey.khamov@bakerhughes.com

### 義大利

米蘭 電話:+39 02 36 04 28 42